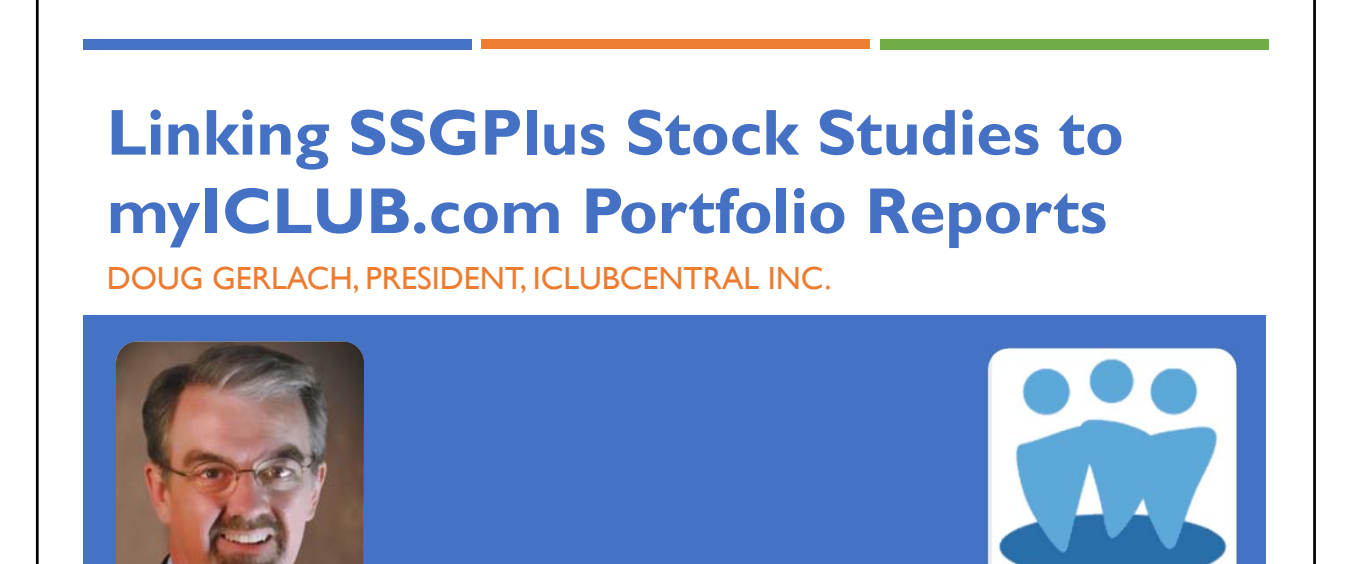

File View Help \_DUX Audio 51 Sound Check - Computer audio Download Handout O Phone call S MUTED Microphone (Realtek Audio) Handout in Speakers / Headphones (Realt... 🗸 PDF format is Handouts: 1 2018-01 Preparing Club Taxes.pdf available in Questions Handouts tab. [Enter a guestion for staff] Send Investment Clubs Webinar ID: 648-511-538 🛞 GoToWebinar

April 2021

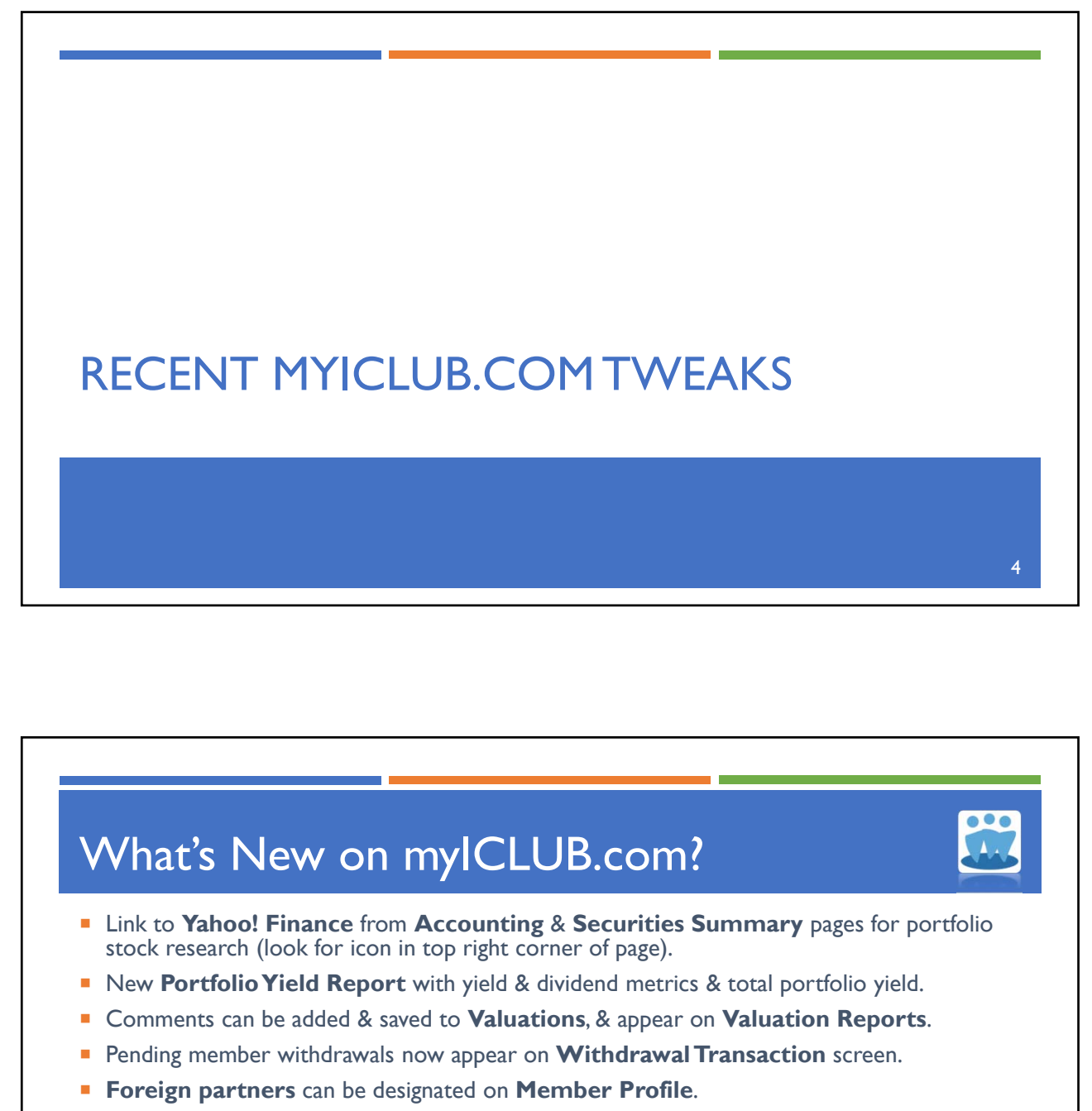

- Country of foreign securities can be set in Securities Settings.
- Security Types are displayed on Accounting & Securities Summary pages (to help reinforce need to set Security Type for non-Common Stock securities for tax purposes).

5

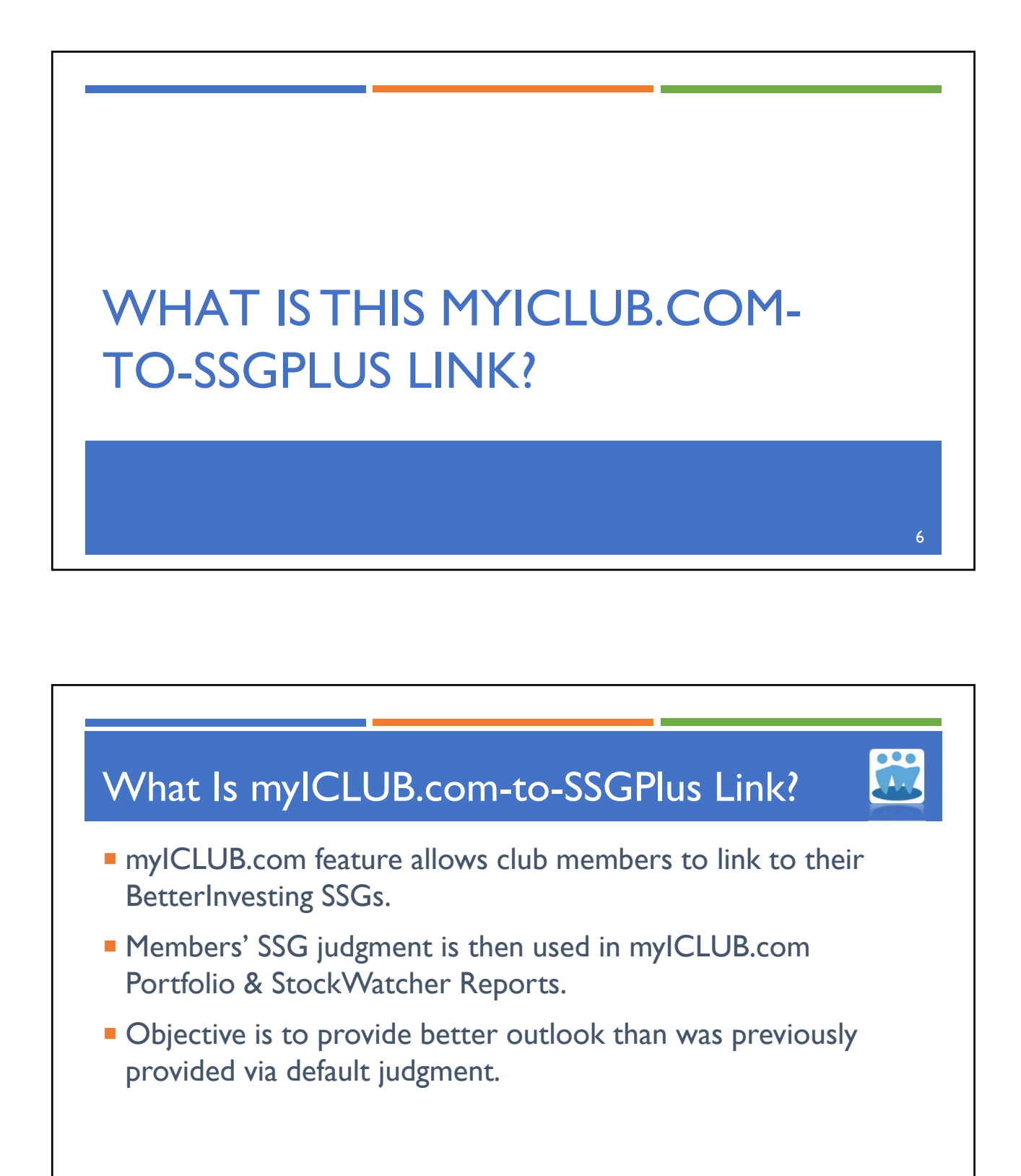

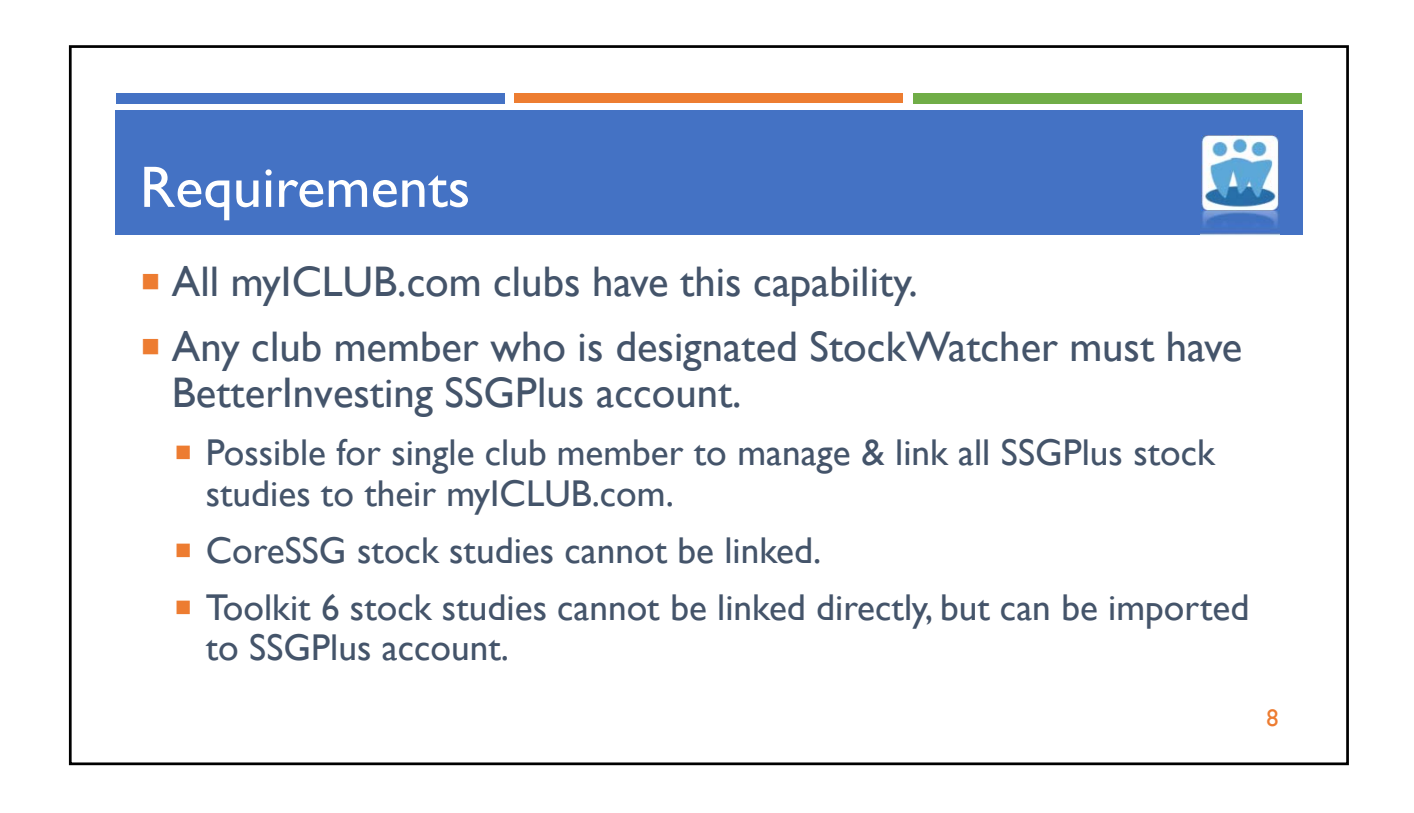

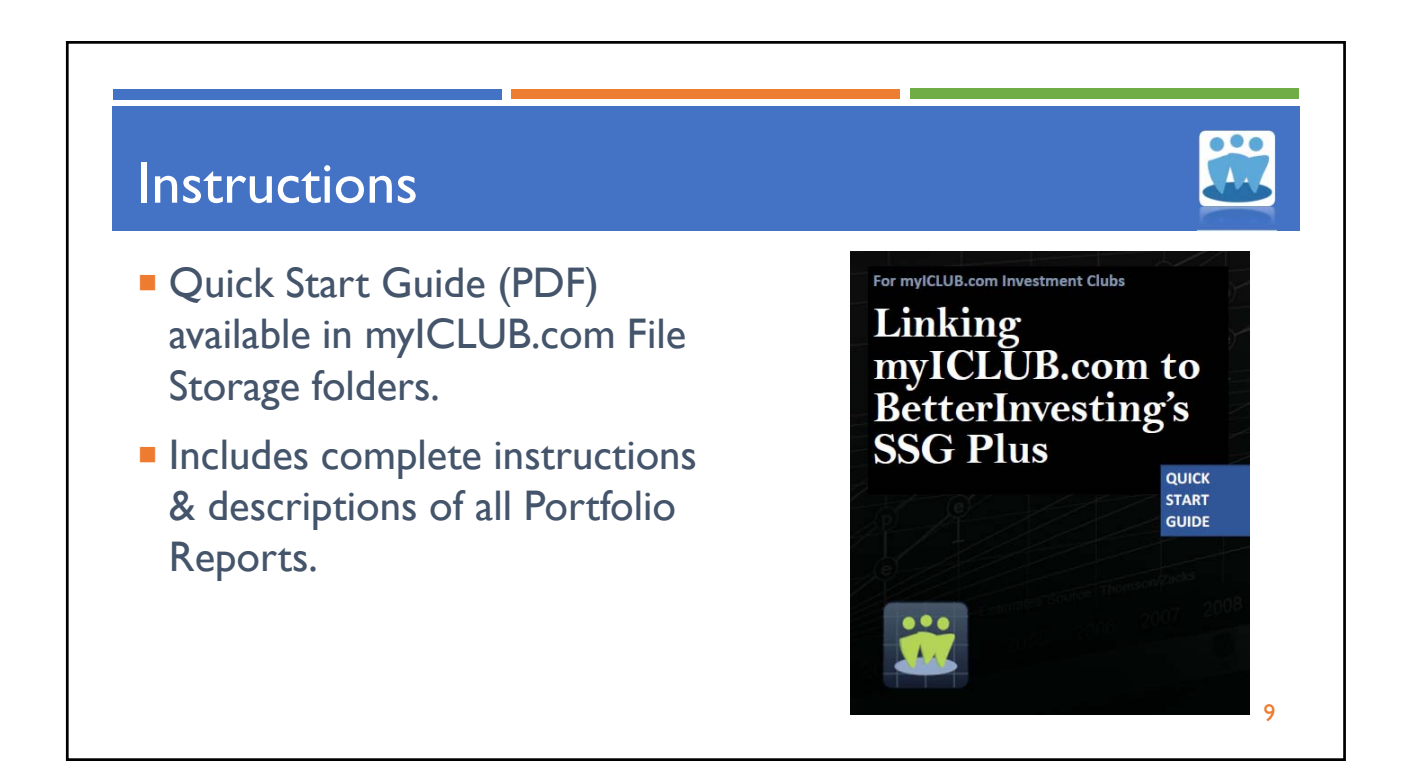

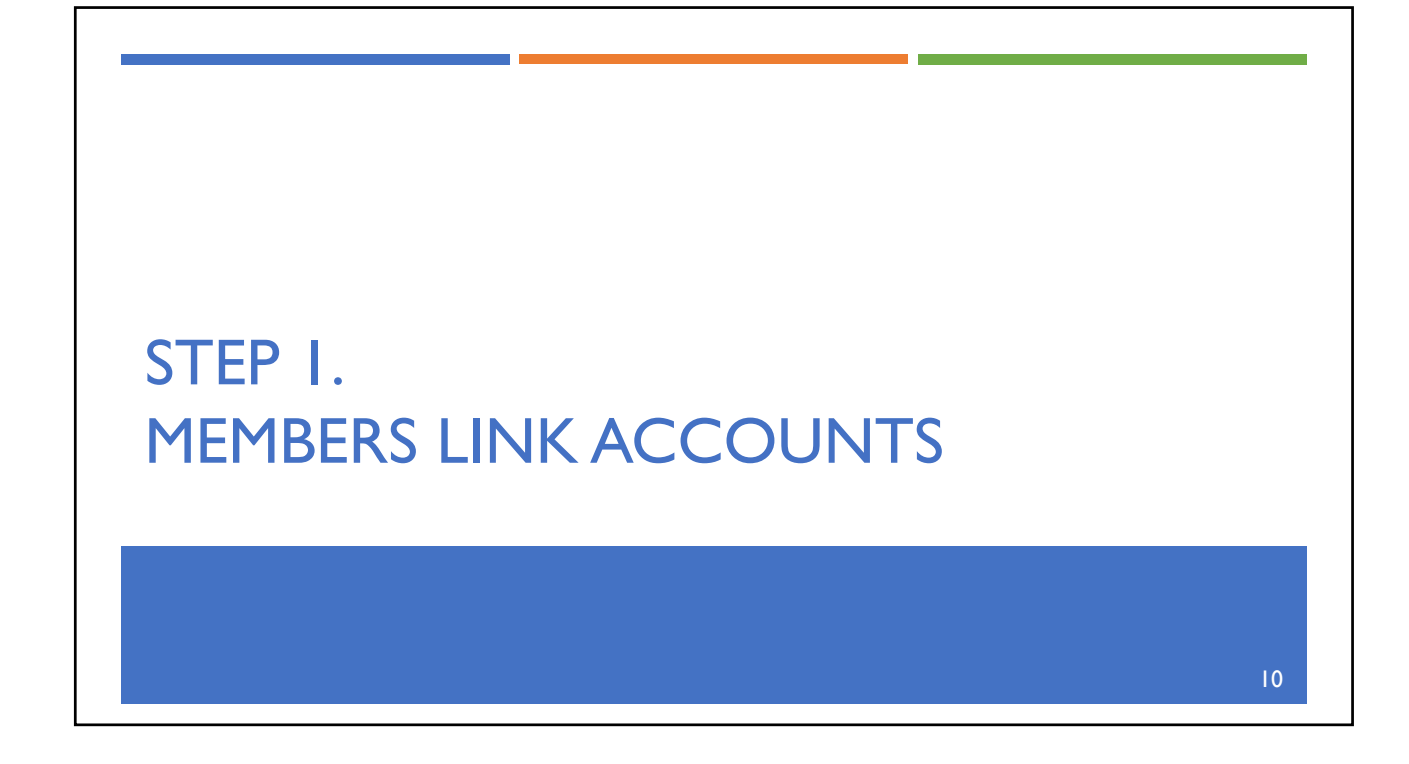

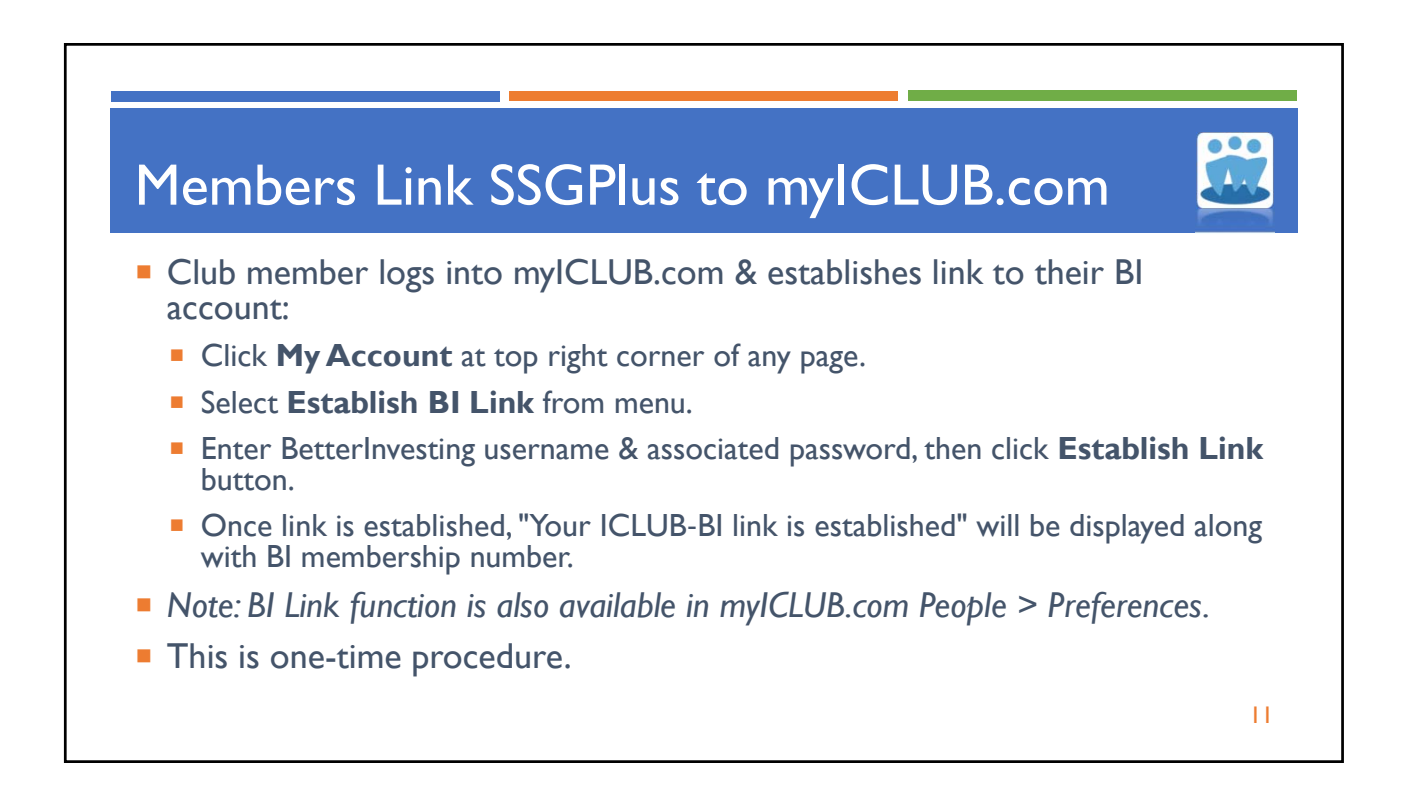

| Home Help                                                                                                    | Your Clubs:<br>Any I.C. Velcome, Alantis<br>My Account   Logout                                                                                                    |
|----------------------------------------------------------------------------------------------------|----------------------------------------------------------------------------------------------------|
| My Account Home<br>Change Username<br>Change Password<br>Change Security Question<br>Change Contact Info<br>Email Preferences<br>Establish BI Link | Establish BI Link Many of the myICLUB.com Portfolio Reports require values that are derived from the Stock Selection Guide. In order to populate these reports, designated StockWatchers in a myICLUB.com investment club must use the SSG Plus tool at the BetterInvesting.org website (separate subscription required) to complete and update their assigned stock studies. Each myICLUB.com member must then establish a link to their BetterInvesting.org account. BI Username: BI Password: Cettablish Link |
|                                                                                                    | Not a Betterinvesting club or Betterinvesting member? <u>Visit Betterinvesting for information on membership for you and your club</u> .                                                                                                    |

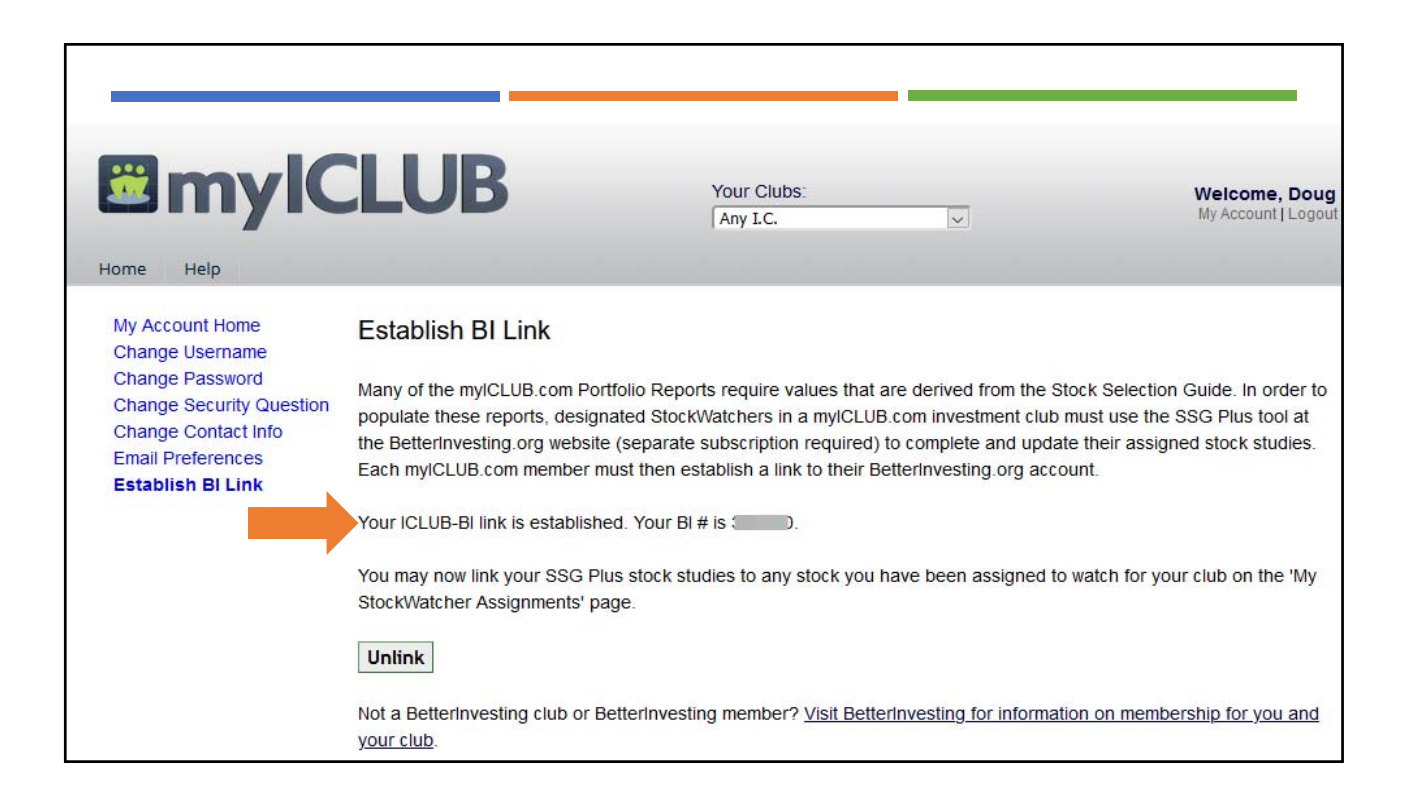

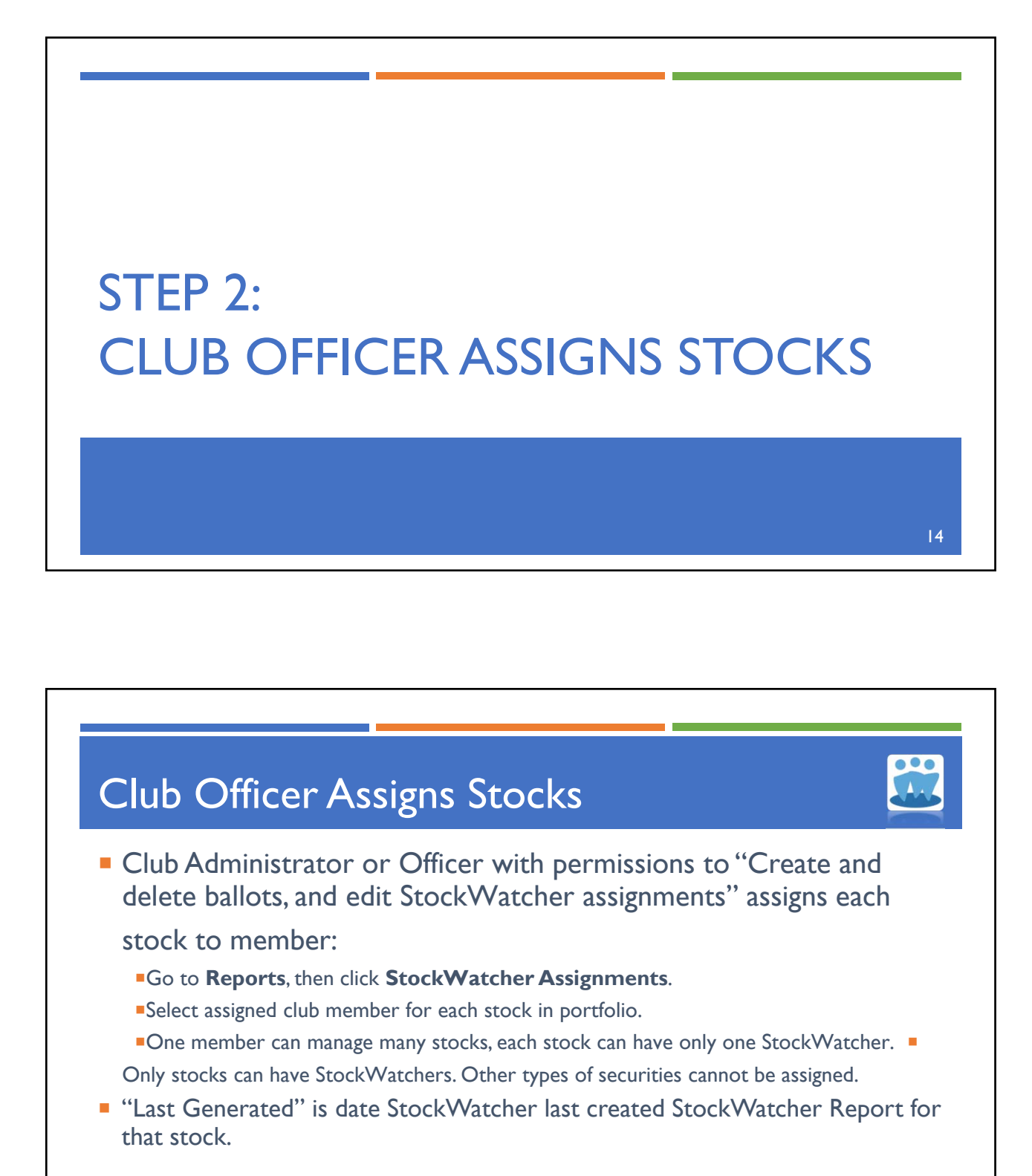

15

| Club Home               | Accounting                | Reports                          | Watch List                                                  | Taxes                                      | People                        | Voting        | Messa  | ge Boards                             | File Storage                                  | Calendar                           | Help           |
|-------------------------|---------------------------|----------------------------------|-------------------------------------------------------------|--------------------------------------------|-------------------------------|---------------|--------|---------------------------------------|-----------------------------------------------|------------------------------------|----------------|
| Checke                  | red Mast                  | Re                               | ports 8                                                     | . Cha                                      | rts                           |               |        |                                       |                                               |                                    |                |
|                         |                           |                                  |                                                             |                                            | StockV                        | Vatcher       | Repo   | rts & Wa                              | atch List                                     |                                    |                |
|                         |                           | <u>My S</u><br>Lists v<br>stocks | <b>tockWatcher</b><br>which of your SSG<br>. Can also estab | Assignme<br>Plus studie<br>lish or edit li | nts<br>es are linked<br>inks. | I to which    |        | Member<br>Lists which<br>also edit as | StockWatcher<br>members are as<br>ssignments. | r Assignments<br>signed to which s | stocks. Can    |
| Monthly                 | anort                     | Gene                             |                                                             | tcher Re                                   | port                          | ation by a    |        | Club Wat                              | ch List                                       | o for futuro invoci                | transta in the |
| Valuation St            | epon<br>Statement<br>atus | memb                             | er at a meeting.                                            | i by the club,                             | ior presenta                  | alion by a    |        | club's portf                          | olio.                                         | IS for future inves                | unents in the  |
| StockWatcl<br>Assignmen | her<br>ts                 |                                  |                                                             | Μ                                          | lonthly a                     | & Frequ       | ently- | Accesse                               | d Reports                                     |                                    |                |
| StockWatcl              | her Report                | <u>Unifi</u><br>This m           | ed Monthly Re<br>nulti-page report                          | <u>eport</u><br>displays the               | current Valu                  | ation         |        | Valuation<br>Displays co              | n Statement<br>onsolidated club p             | ortfolio, cash val                 | ue, and cash   |
| Portfolio<br>Company S  | Size                      | Staten<br>all tran               | nent, Member Sta<br>Isactions since ti                      | itus Report,<br>ne last club i             | and a Comp<br>meeting.        | olete Journal | of     | balance.                              |                                               |                                    |                |
| Diversificat            | tion                      | Mem                              | ber Status                                                  |                                            |                               |               |        |                                       |                                               |                                    |                |

| Club Home   | Accounting | Reports                                  | Watch List                                                | Taxes                                 | People                                           | Voting                                  | Message Boards                                                   | File Storage                                         | Calendar                                                    | Help                                    |
|-------------|------------|------------------------------------------|-----------------------------------------------------------|---------------------------------------|--------------------------------------------------|-----------------------------------------|------------------------------------------------------------------|------------------------------------------------------|-------------------------------------------------------------|-----------------------------------------|
| Checka      | ered Plast | Each st<br>(but one<br>populat<br>my SSG | ock in your clu<br>e member can<br>e the data and<br>ss?) | b requires<br>be assigned<br>judgment | Assic<br>a StockWa<br>ed many sto<br>in the club | atcher, and<br>ocks). Each<br>s myICLUE | nts<br>d only one StockW<br>StockWatcher's<br>S.com Portfolio ar | latcher can be a<br>SSG Plus stock<br>nd StockWatche | ssigned to any<br>studies will be<br>er Reports. ( <u>F</u> | y company<br>used to<br>dow do 1 import |
| Monthly     |            | Securi                                   | ity                                                       |                                       | Assign                                           | ned To                                  | Last Generate                                                    | d                                                    |                                                             |                                         |
| Monthly R   | eport      | Apple (                                  |                                                           |                                       |                                                  | Serlach 🕓                               | 4/6/202                                                          | 1                                                    |                                                             |                                         |
| Valuation   | Statement  | AirLog                                   | (AL)                                                      | _                                     | Earl A                                           | phones .                                |                                                                  | ^                                                    |                                                             |                                         |
| Member S    | tatus      | All Lea                                  | 13C (AL)                                                  |                                       |                                                  | phonse N                                |                                                                  | R.                                                   |                                                             |                                         |
| StockWat    | cher       | Centur                                   | y Communities                                             | (CCS)                                 | Russel                                           | l Malley 🕓                              | 4/6/202                                                          | 1                                                    |                                                             |                                         |
| Assignme    | ents       | Duke F                                   | REIT (DRE)                                                |                                       | Not /                                            | Assigned 📐                              | N/.                                                              | A                                                    |                                                             |                                         |
| StockWate   | her Report | Extra S                                  | pace Storage                                              | (EXR)                                 | Doug                                             | Gerlach 🕓                               | 4/13/202                                                         | 1                                                    |                                                             |                                         |
| Portfolio   |            | Fasten                                   | al ( <b>FAST</b> )                                        |                                       | Earl A                                           | phonse                                  | <ul> <li>N/.</li> </ul>                                          | A                                                    |                                                             |                                         |
| Company     | Size       | Gilead                                   | Sciences (GIL                                             | .D)                                   | Russel                                           | I Malley                                | 4/5/202                                                          | 1                                                    |                                                             |                                         |
| Diversifica | tion       | Globus                                   | Medical (GMI                                              | ED)                                   | Doug                                             | Gerlach 🕓                               | 3/30/202                                                         | 1                                                    |                                                             |                                         |

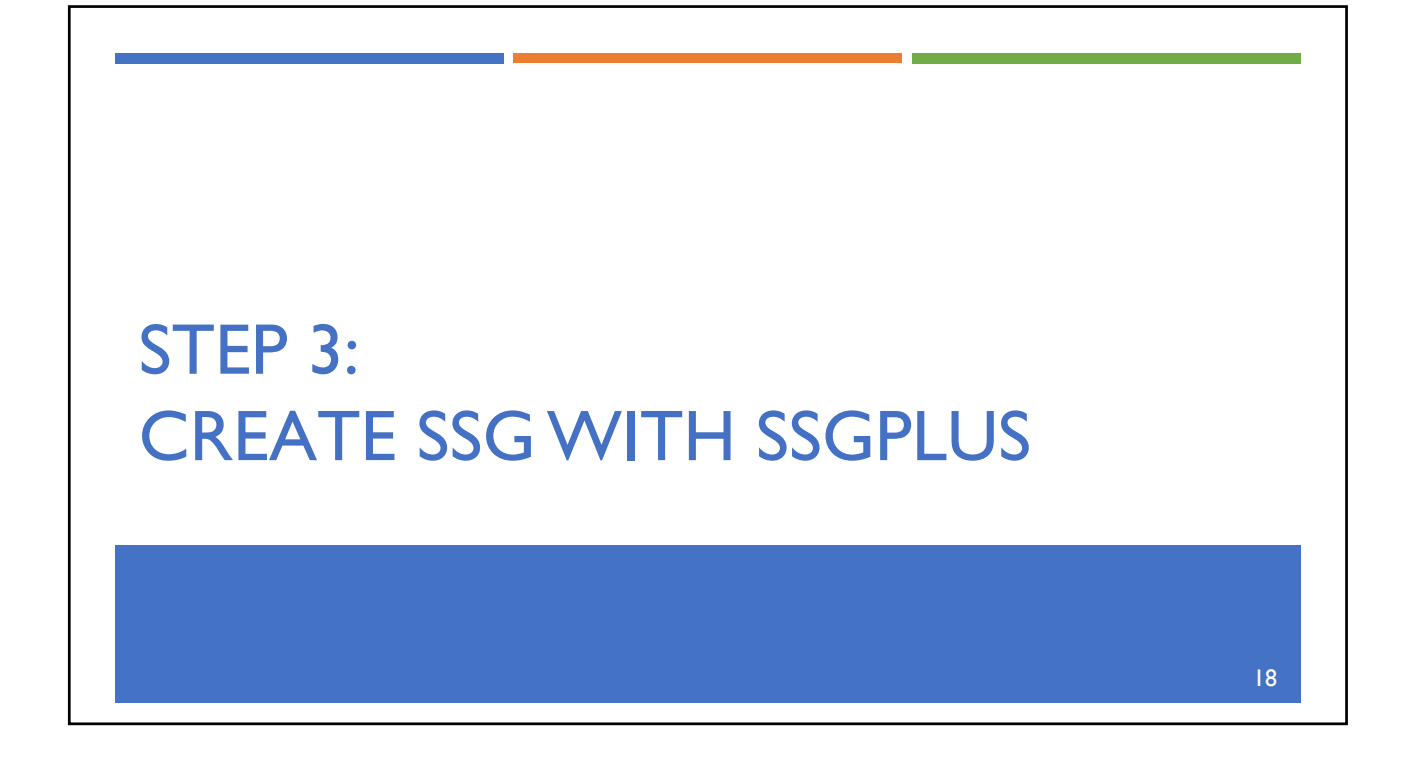

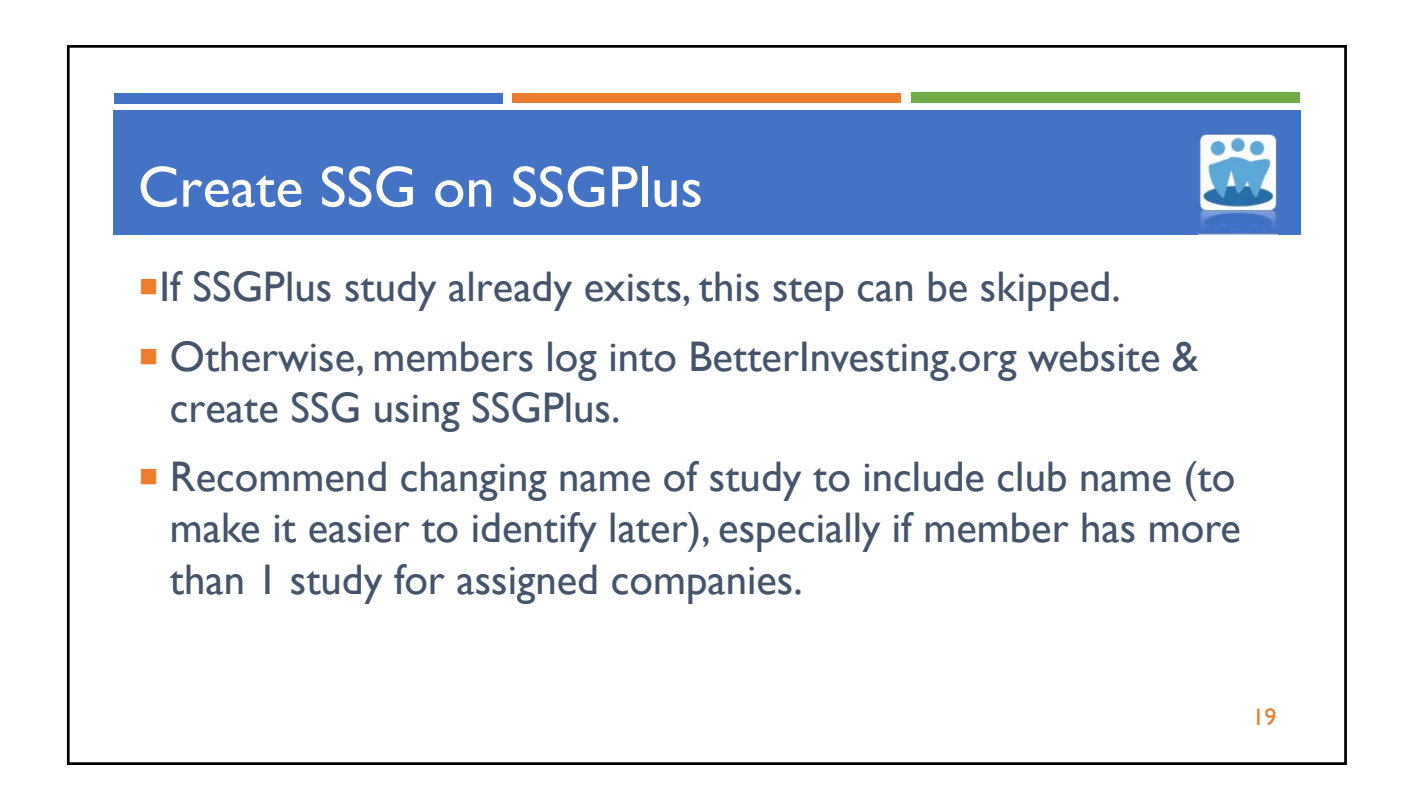

| ជា  | File Data Print Res                                                            | search Tools Logout CoreSSG                                                                                                    |
|-----|--------------------------------------------------------------------------------|----------------------------------------------------------------------------------------------------|
|     | Analyze Growth and Quality Valuation and Return Quarterly Data Ratios Notes: 7 |                                                                                                    |
| Q   | Company: Apple (AAPL) Study Name: AAPL (Any I.C.)                              | Quick Navigation Projection Starting Point                                                                                     |
| SSG |                                                                                | O Annual  Quarter O Trend                                                                                                    |
| SCG | ► Rename Study                                                                 | Recent Quarterly Figures FY2021 QuarterEnding (12/20)                                                                          |
| ?   | New Study Name AAPL (Any I.C.)                                                 | Sales         EPS           Latest Quarter         111,439         1.68           Year Ago Quarter         91,819         1.25 |
|     | Save                                                                           | Analyst Consensus Estimates                                                                                                    |
|     | 9                                                                              | Sales 2 Year Estimate: 11.8%<br>EPS Long Term Estimate: 10.5%                                                                  |
|     |                                                                                | Legend<br>Sales<br>Pre-Tax Profit                                                                                              |
|     |                                                                                | Prices Hi/Lo<br>EPS<br>Boot Value/Share                                                                                        |
|     |                                                                                | Free Cash Flow/Share     Dividend     Total Debt     Net Income                                                                |

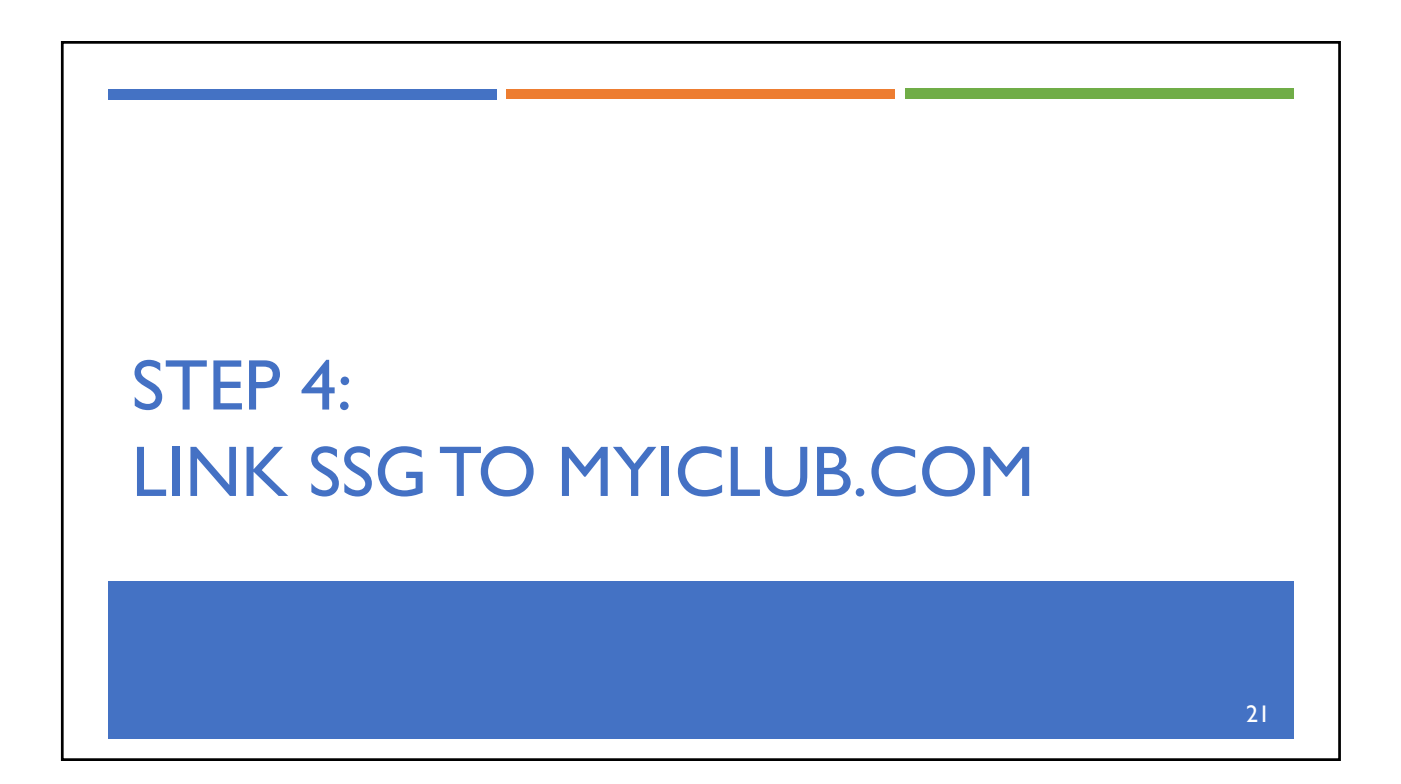

© Copyright 2021 ICLUBcentral Inc. All Rights Reserved.

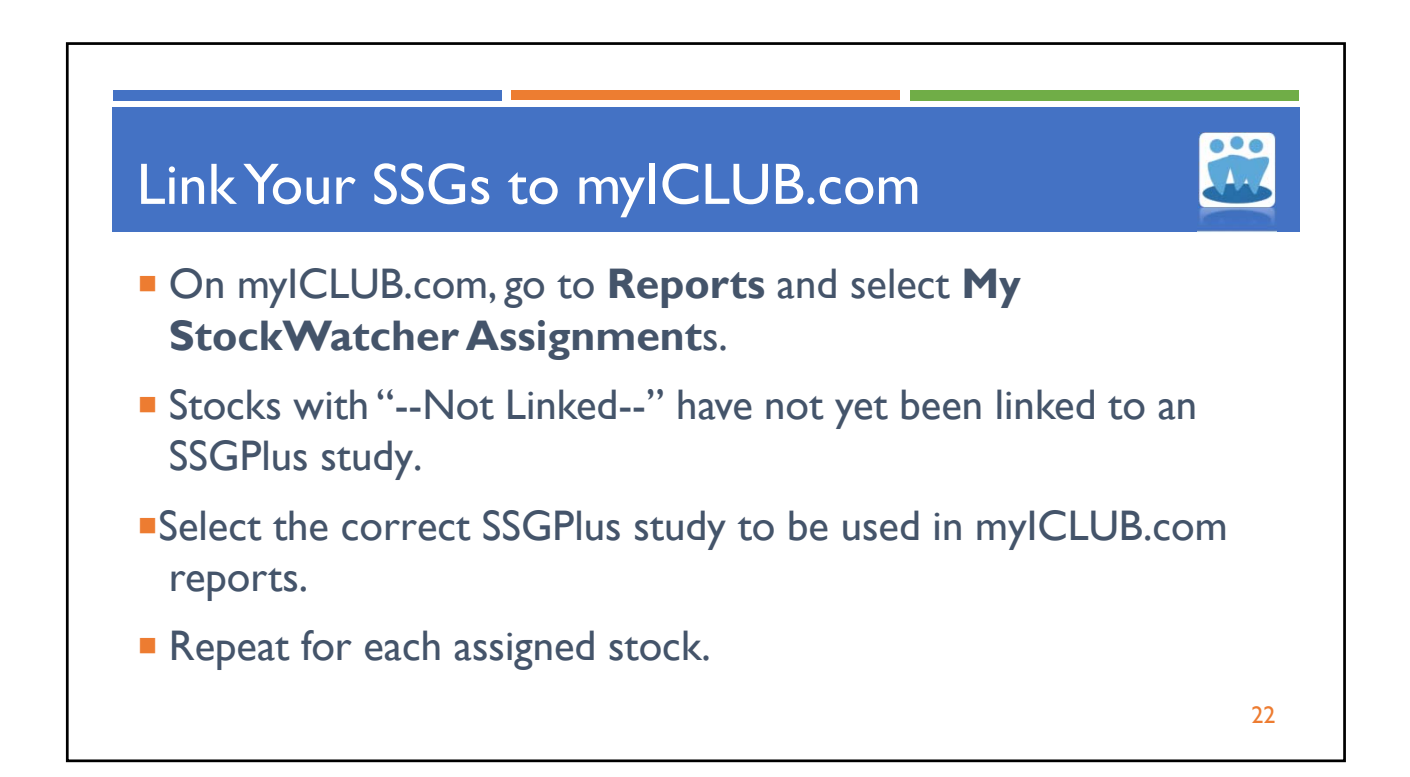

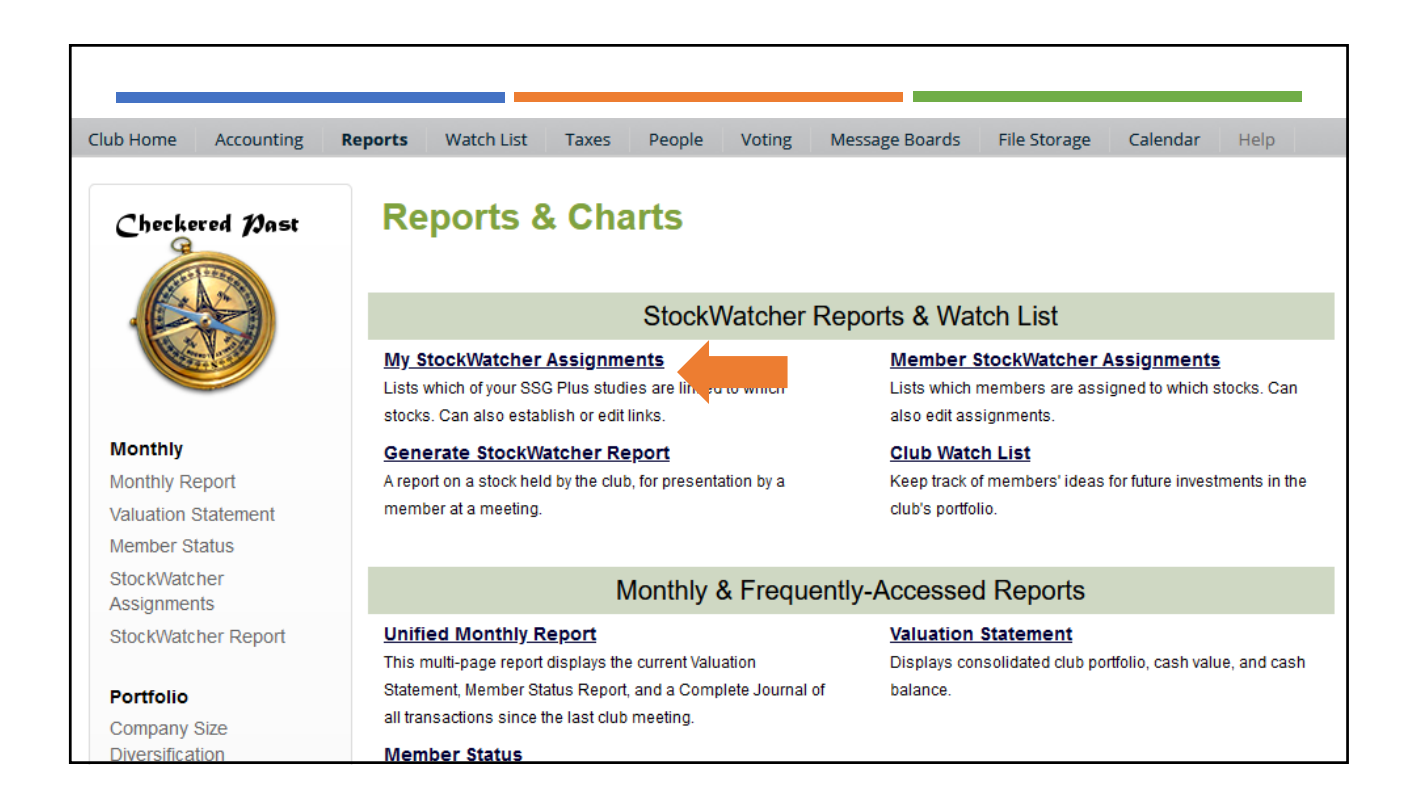

|                         |            |                                                |                                                                  |                                                           |                                                         |                                         |                                                                |                                                            |                                              |                                | -                    |
|-------------------------|------------|------------------------------------------------|------------------------------------------------------------------|-----------------------------------------------------------|---------------------------------------------------------|-----------------------------------------|----------------------------------------------------------------|------------------------------------------------------------|----------------------------------------------|--------------------------------|----------------------|
| Club Home               | Accounting | Reports                                        | Watch List                                                       | Taxes                                                     | People                                                  | Voting                                  | Message Boards                                                 | File Storage                                               | Calendar                                     | Help                           |                      |
| Checks                  | ered Past  | My<br>You are<br>of your<br>results<br>(How do | the StockWa<br>stocks on a re<br>of these SSGs<br>o Limport my S | Watc<br>tcher for t<br>gular basis<br>are then u<br>SGS?) | her As<br>the following<br>s (such as b<br>used to upda | stocks for<br>efore each<br>ate the clu | your club. It is you<br>n meeting) using Be<br>b's myICLUB.com | r responsibility to<br>etterInvesting's<br>Portfolio and S | o update the S<br>SSG Plus ap<br>tockWatcher | SGs for<br>plication<br>Report | each<br>h. The<br>s. |
| Monthly                 |            | Secur                                          | ity                                                              |                                                           | BI Study                                                |                                         |                                                                |                                                            |                                              |                                |                      |
| Monthly R               | eport      | Apple                                          | (AAPL)                                                           |                                                           | AAPL (Any                                               | I.C.) 🗸                                 |                                                                |                                                            |                                              |                                |                      |
| Valuation               | Statement  | Extra S                                        | space Storage                                                    | (EXR)                                                     | Not Linke                                               | d                                       |                                                                |                                                            |                                              |                                |                      |
| Member S                | tatus      | Clobus                                         | Modical (CMI                                                     |                                                           | AAPL (Any                                               | I.C.)                                   |                                                                |                                                            |                                              |                                |                      |
| StockWate<br>Assignment | her<br>its | Miller N                                       | Manufacturing                                                    | (MLR)                                                     | AAPL (1/2/                                              | 2021)                                   |                                                                |                                                            |                                              |                                |                      |
| StockWate               | her Report | Ollie's                                        | Bargain Outlet                                                   | (OLLI)                                                    | OLLI 2/10/                                              | 19 🗸                                    |                                                                |                                                            |                                              |                                |                      |
| Portfolio               |            | RPM (                                          | RPM)                                                             |                                                           | RPM 3/23/                                               | 21 🗸                                    |                                                                |                                                            |                                              |                                |                      |
| Company                 | Size       | Subm                                           | it                                                               |                                                           |                                                         |                                         |                                                                |                                                            |                                              |                                |                      |
|                         | 4. ·       |                                                |                                                                  |                                                           |                                                         |                                         |                                                                |                                                            |                                              |                                |                      |

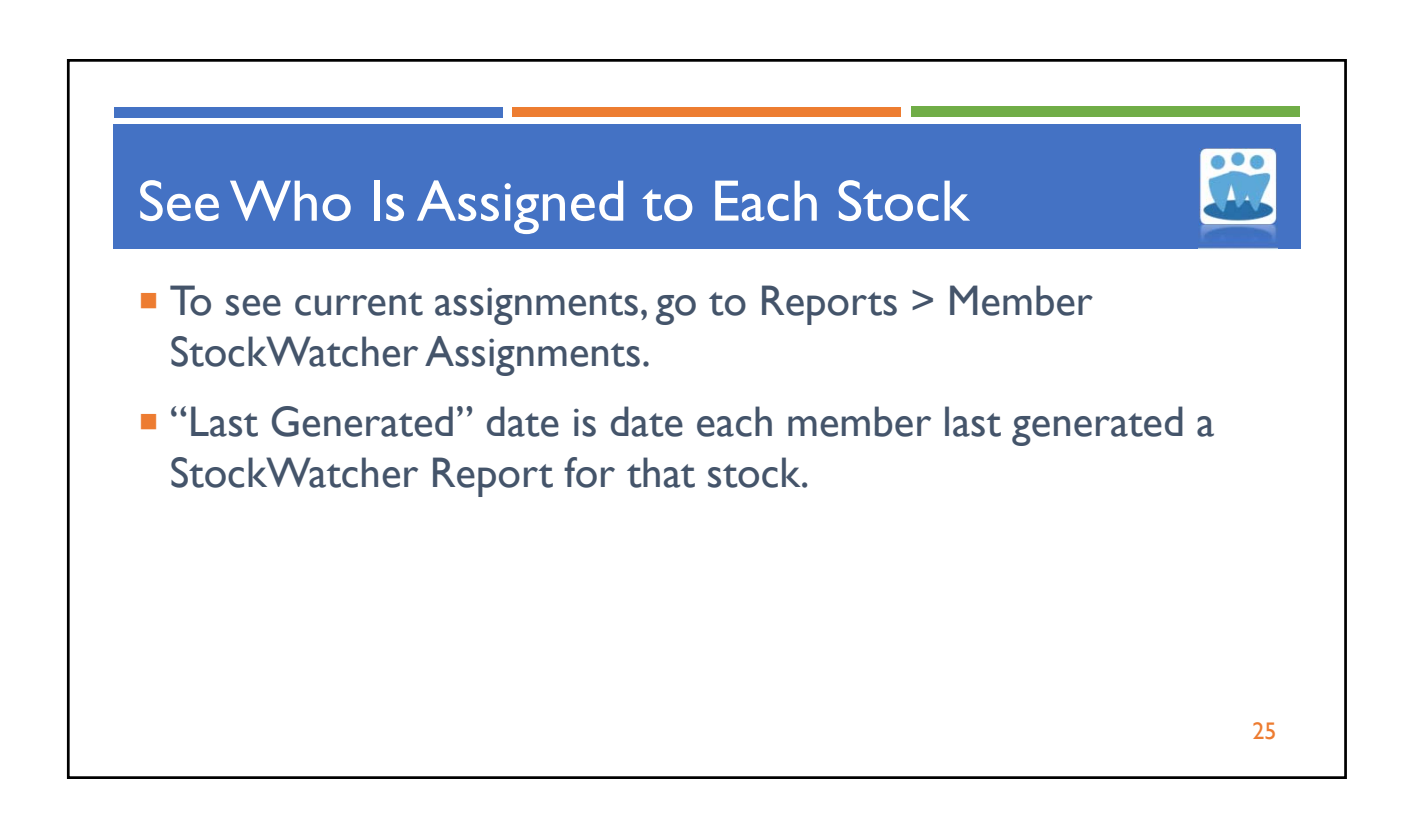

| Club Home             | Accounting                            | Reports     | Watch List         | Taxes         | People         | Voting        | Messa   | ge Boards     | File Storage      | Calendar            | Help          |
|-----------------------|---------------------------------------|-------------|--------------------|---------------|----------------|---------------|---------|---------------|-------------------|---------------------|---------------|
|                       |                                       |             | n anta C           |               |                |               |         |               |                   |                     |               |
| Check                 | ered Plast                            | Re          | ports a            |               | arts           |               |         |               |                   |                     |               |
| Cart .                | 1 1 1 1 1 1 1 1 1 1 1 1 1 1 1 1 1 1 1 |             |                    |               | <u> </u>       |               | -       |               |                   |                     |               |
|                       |                                       |             |                    |               | Stock\         | Vatcher       | Repo    | rts & Wa      | tch List          |                     |               |
|                       |                                       | <u>My S</u> | tockWatcher        | Assignm       | ents           | t to which    |         | Member        | StockWatcher      | Assignments         | tocks Can     |
|                       |                                       | stocks      | . Can also estat   | lish or edit  | links.         |               |         | also edit as  | signments.        | signed to which s   | Stocks. Call  |
| Monthly               |                                       | Gen         | erate StockWa      | atcher Re     | eport          |               |         | Club Wate     | ch List           |                     |               |
| Monthly R             | eport                                 | A repo      | rt on a stock held | i by the clui | b, for present | ation by a    |         | Keep track (  | of members' ideas | s for future invest | tments in the |
| Valuation             | Statement                             | meml        | oer at a meeting.  |               |                |               |         | club's portfo | olio.             |                     |               |
| Member S              | tatus                                 |             |                    |               |                |               |         |               |                   |                     |               |
| StockWate<br>Assignme | her<br>nts                            |             |                    | Ν             | Nonthly        | & Frequ       | ently-/ | Accesse       | d Reports         |                     |               |
| StockWate             | her Report                            | Unifi       | ed Monthly R       | eport         |                |               |         | Valuation     | Statement         |                     |               |
|                       |                                       | This r      | nulti-page report  | displays th   | e current Valu | ation         |         | Displays co   | nsolidated club p | ortfolio, cash valı | ue, and cash  |
| Portfolio             |                                       | Stater      | nent, Member Sta   | atus Report   | t, and a Com   | plete Journal | of      | balance.      |                   |                     |               |
| Company               | Size                                  | all trai    | nsactions since t  | he last club  | ) meeting.     |               |         |               |                   |                     |               |
| Diversifica           | ition                                 | Mem         | ber Status         |               |                |               |         |               |                   |                     |               |

| Club Home Accounting | Reports Watch List Taxes                                                                                                   | People Voting                                                     | Message Boards                                                    | File Storage                                         | Calendar Help                                                                            |
|----------------------|----------------------------------------------------------------------------------------------------|-------------------------------------------------------------------|-------------------------------------------------------------------|------------------------------------------------------|------------------------------------------------------------------------------------------|
| Checkered Plast      | StockWatcher                                                                                                    | Assignme                                                          | ents                                                              |                                                      |                                                                                          |
|                      | Each stock in your club requires<br>(but one member can be assigned<br>populate the data and judgment<br><u>my SSGs?</u> ) | a StockWatcher, a<br>ed many stocks). Eac<br>in the club's myICLU | nd only one StockWa<br>ch StockWatcher's S<br>JB.com Portfolio an | atcher can be a<br>SSG Plus stock s<br>d StockWatche | ssigned to any company<br>studies will be used to<br>r Reports. ( <u>How do I import</u> |
| Monthly              | Security                                                                                                    | Assigned To                                                       | Last Generated                                                    |                                                      |                                                                                          |
| Monthly Report       | Apple (AAPL)                                                                                                    | Doug Gerlach                                                      | 4/20/2021                                                         |                                                      |                                                                                          |
| Valuation Statement  | Air Lease (AL)                                                                                                    | Earl Alphonse                                                     | N/A                                                               |                                                      |                                                                                          |
| Member Status        | Century Communities (CCS)                                                                                                  | Russell Mallev                                                    | 4/6/2021                                                          |                                                      |                                                                                          |
| Assignments          | Duke REIT (DRE)                                                                                                    |                                                                   | N/A                                                               |                                                      |                                                                                          |
| StockWatcher Report  | Extra Space Storage (EXR)                                                                                                  | Doug Gerlach                                                      | 4/13/2021                                                         |                                                      |                                                                                          |
| Partfalia            | Fastenal (FAST)                                                                                                    | Earl Alphonse                                                     | N/A                                                               |                                                      |                                                                                          |
| Company Size         | Gilead Sciences (GILD)                                                                                                    | Russell Malley                                                    | 4/5/2021                                                          |                                                      | 27                                                                                       |
| Diversification      | Globus Medical (GMED)                                                                                                    | Doug Gerlach                                                      | 3/30/2021                                                         |                                                      |                                                                                          |

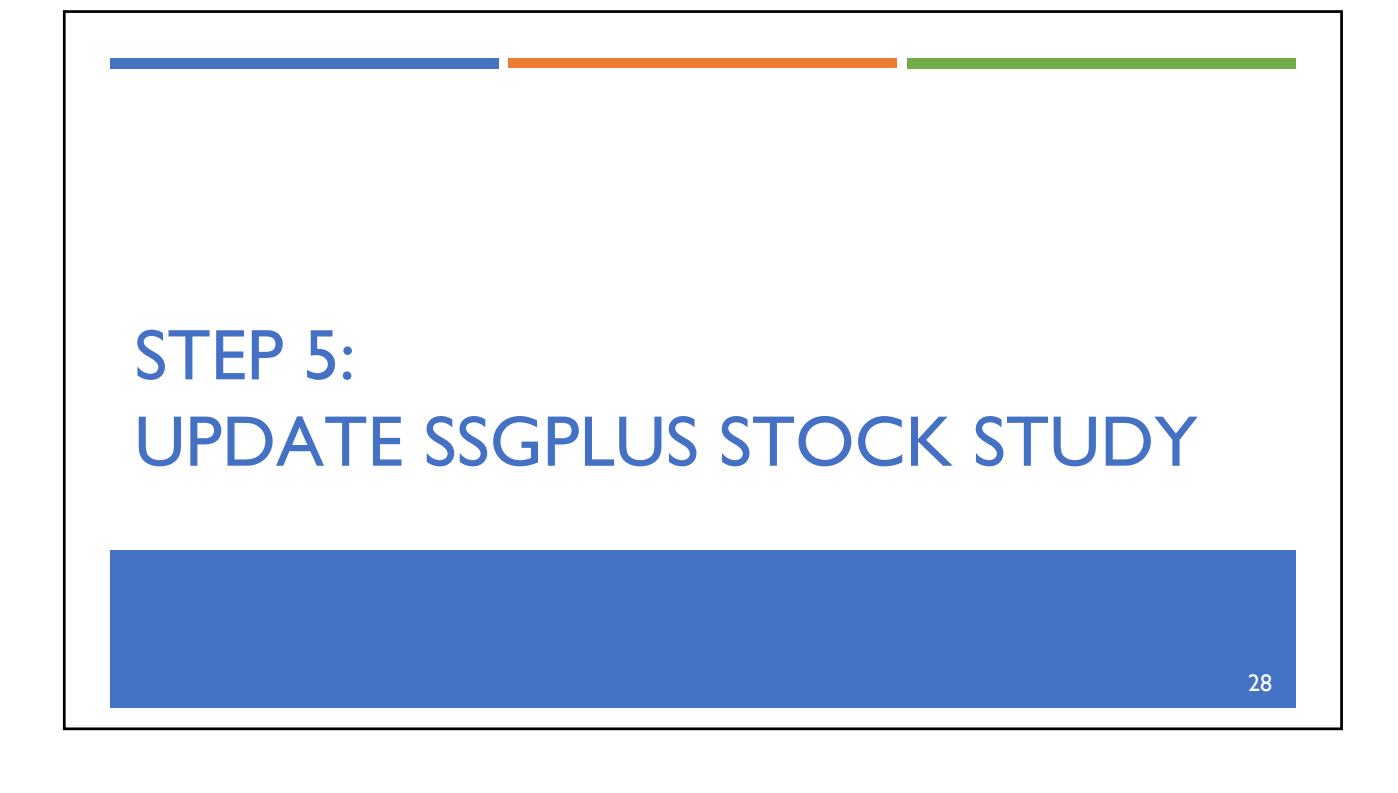

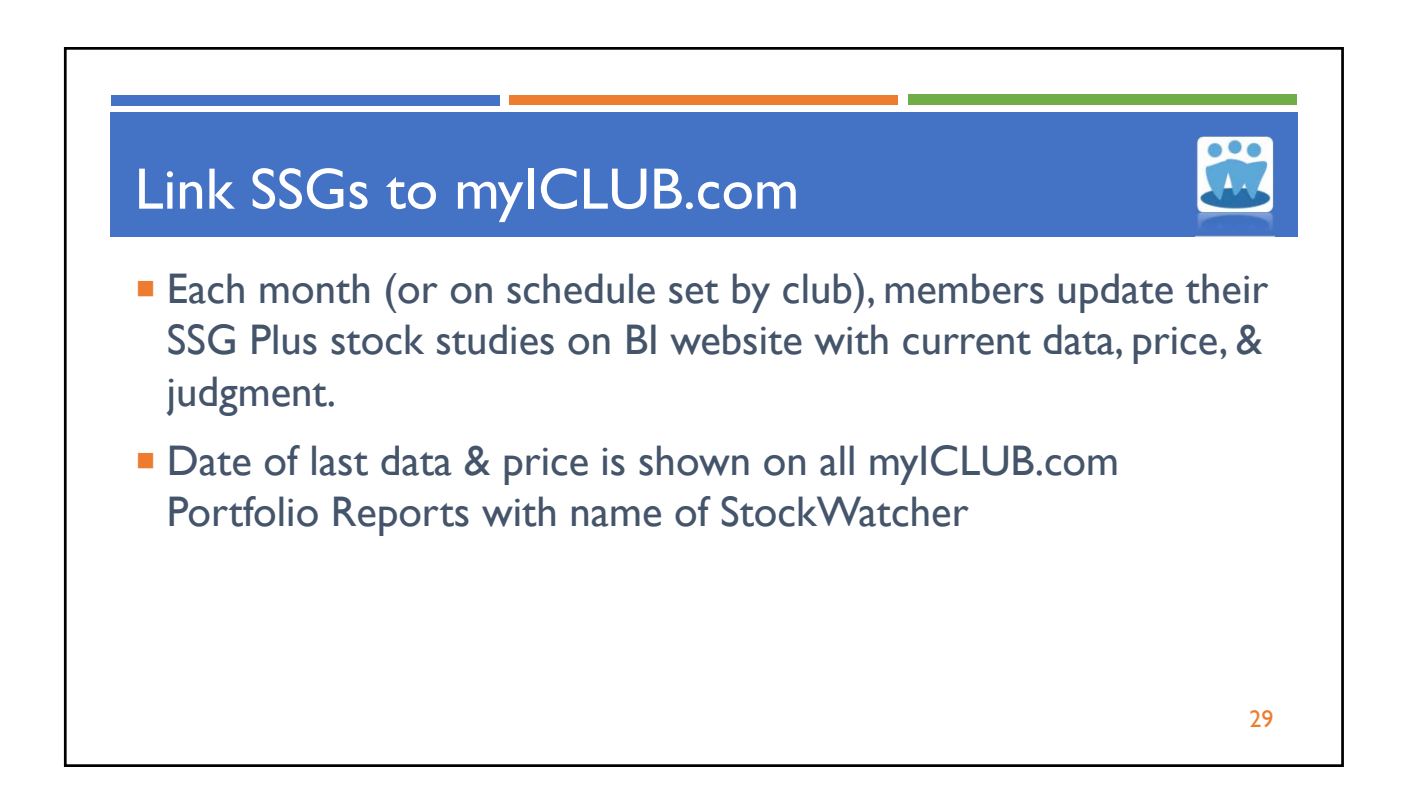

| lub Home                          | Accounting         | Reports                    | Watch List Taxes Peo                                                                     | ople Voting           | Messag                                | e Board                      |
|-----------------------------------|--------------------|----------------------------|------------------------------------------------------------------------------------------|-----------------------|---------------------------------------|------------------------------|
| Checko                            | ered Plast         | Por<br>A quick o<br>StockW | rtfolio Summa<br>overview of stocks that might<br>atcher's most recent Betterlr          | be compelling         | ort<br>buys or sells<br>Plus stock st | s, using<br>udy. ( <u>He</u> |
|                                   |                    | Tiskes                     | Company                                                                                  |                       |                                       |                              |
|                                   |                    | TICKEL                     | company                                                                                  | % Port                | Price Date                            | Price                        |
| Monthly                           |                    | AAPL                       | Apple<br>(Doug Gerlach, 4/20/2021)                                                       | <u>% Port</u><br>17.0 | Price Date<br>4/16/2021               | Price<br>134.16              |
| Monthly<br>Monthly R<br>Valuation | eport<br>Statement | AAPL<br>AL                 | Company<br>Apple<br>(Doug Gerlach, 4/20/2021)<br>Air Lease<br>(Earl Alphonse, 3/25/2021) | % Port<br>17.0<br>3.4 | Price Date<br>4/16/2021<br>3/24/2021  | Price<br>134.16<br>46.67     |

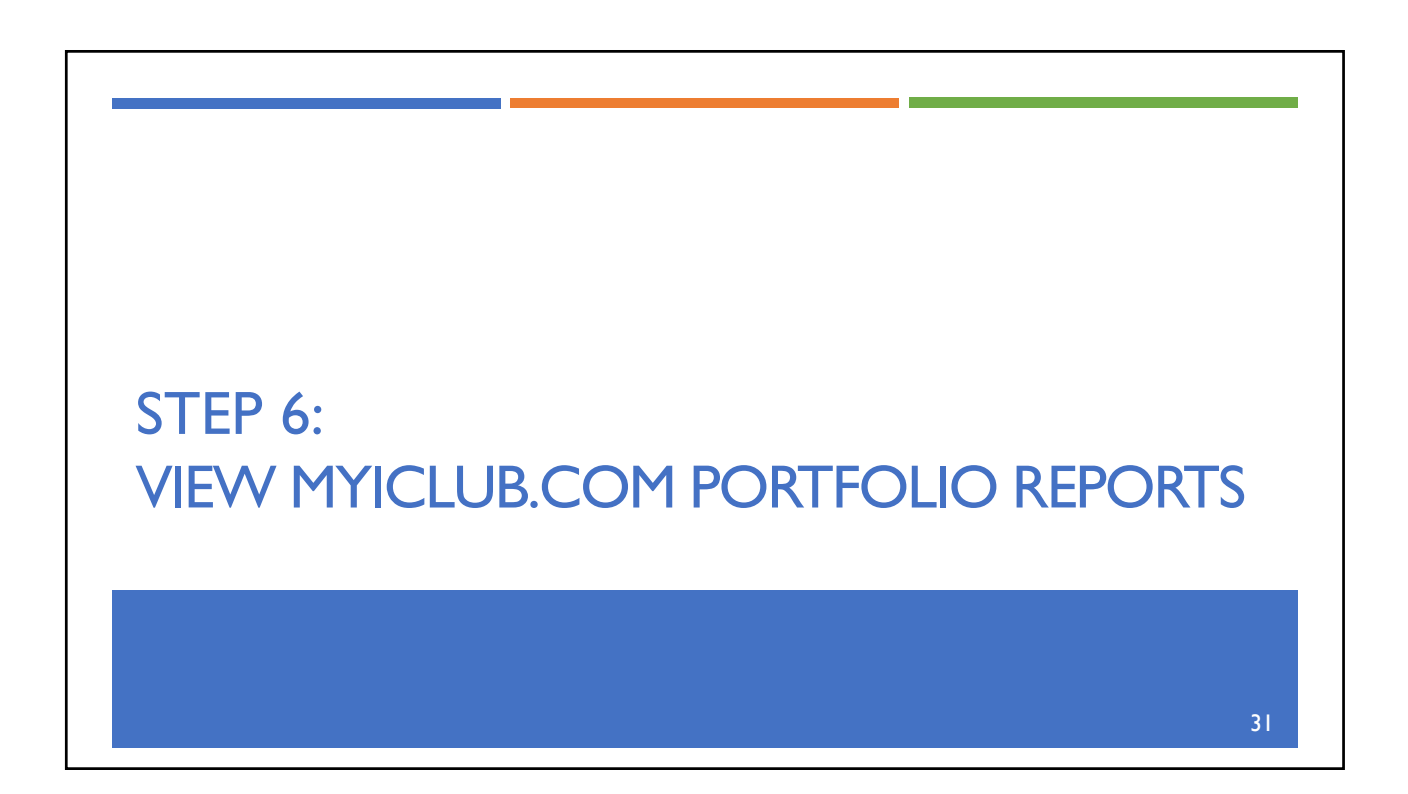

© Copyright 2021 ICLUBcentral Inc. All Rights Reserved.

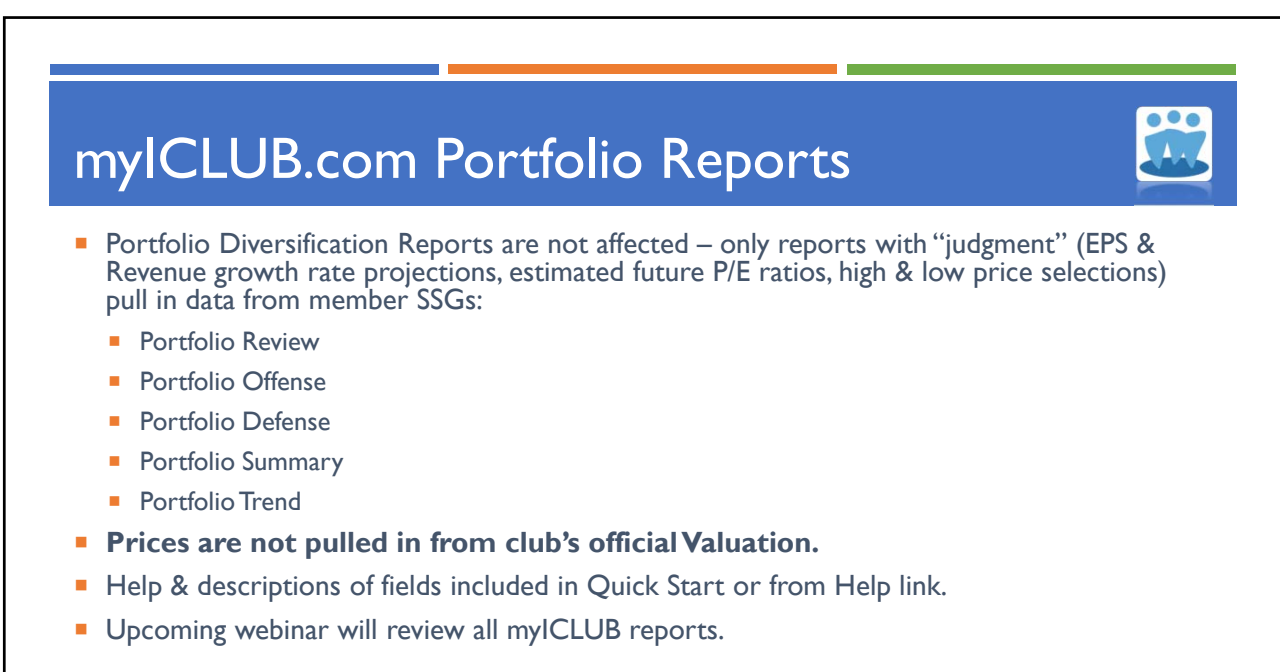

| ub Home Accounting                    | Reports                  | Watch List                                               | Taxes                     | Peo                | ople '                       | Voting                    | Messa                  | ge Boards                            | File                | Storag                | e Ca                         | lendar                | Hel           | p                        |
|---------------------------------------|--------------------------|----------------------------------------------------------|---------------------------|--------------------|------------------------------|---------------------------|------------------------|--------------------------------------|---------------------|-----------------------|------------------------------|-----------------------|---------------|--------------------------|
| Checkered Past                        | Po<br>To revie<br>StockW | rtfolio '<br>w the "trend of<br>/atcher's most           | Tren<br>trends"<br>recent | of key<br>Betterir | growth p                     | rt<br>erformar<br>SSG Plu | nce facto<br>s stock s | ors, using da<br>study. ( <u>How</u> | ata an<br>do l ir   | id judgn              | nent from                    | n each<br>2)          |               | ) 🖻                      |
|                                       |                          |                                                          |                           |                    |                              |                           |                        |                                      |                     | % Annu<br>F           | ial Chang<br>Previous        | je for La<br>Quarters | test &        |                          |
| Monthly                               | Ticker                   | <u>Company</u>                                           | Size                      | Qtr<br>End         | <u># of</u><br><u>Shares</u> | Current<br>Price          | Price<br>Date          | <u>Total</u><br><u>Value</u>         | <u>% of</u><br>Port | <u>Qtrly</u><br>Sales | Qtrly<br>PTP                 | Qtrly<br>EPS          | TTM<br>EPS    | <u>% E</u><br>EF<br>Grow |
| Monthly Report<br>Valuation Statement | AAPL                     | Apple<br>(Doug Gerlach,<br>4/20/2021)                    | Large                     | 12/20              | 404.00                       | 122.15                    | 3/31/21                | <mark>49,348.60</mark>               | 17.0                | 21.4<br>1.0           | 29.6<br>-7.6                 | 34.4<br>-4.0          | 16.4<br>10.1  | 1                        |
| StockWatcher<br>Assignments           | AL                       | Air Lease<br>(Earl Alphonse,<br>3/25/2021)               | Mid-<br>sized             | 12/20              | 200.00                       | <mark>4</mark> 9.00       | 3/31/21                | 9,800.00                             | 3.4                 | -10.8<br>-7.0         | -33.2<br>-20.9               | -33.8<br>-23.9        | -13.8<br>-0.8 | 1                        |
| StockWatcher Report                   | ccs                      | Century<br>Communities<br>(Russell Malley,<br>4/19/2021) | Mid-<br>sized             | 12/20              | 400.00                       | 60.32                     | 3/31/21                | 24,128.00                            | 8.3                 | 24.6<br>34.6          | 12 <mark>4</mark> .5<br>86.3 | 66.9<br>70.1          | 71.7<br>80.7  | 1                        |
| Company Size<br>Diversification       | DRE                      | Duke Realty                                              | Mid-                      | 12/20              | 400.00                       | 41.93                     | 4/15/21                | 16.772.00                            | 5.8                 |                       | No SSG P                     | lus Link E            | stablishe     | ed                       |

| ICLUBcentral faq        |                                                                                           |
|-------------------------|-------------------------------------------------------------------------------------------|
| 540 Harra               | Portfolio Trend Report                                                                    |
| FAQ Home                | The Portfolio Trend report is designed to analyze the trend of the operations of the      |
|                         | companies in the portfolio over two consecutive quarters relative to earnings, sales, and |
| mulCLUB.com Tax Brinter | pre-tax profit in order to view the "trend of the trends."                                |
| Club Accounting         | Portfolio Trend Description                                                               |
| Deskton Tax Printer     | The Portfolio Trand is divided up into soveral castions                                   |
| General Technical       | The Politono Trend is divided up into several sections                                    |
| Primers                 | Ticker, Company, Size: The ticker symbol, company name, and company size                  |
| Transactions            | (based on revenue)                                                                        |
| Toolkit 6               | % Annual Change for Latest & Previous Quarters                                            |
|                         | Quarterly Sales, Quarterly Pre-Tax Profit, Quarterly EPS and Trailing 12                  |
|                         | Months (TTM) EPS: These show two consecutive quarters of data, along with the             |
|                         | percent change from the same periods in the previous year                                 |
|                         |                                                                                           |
|                         | • % ACE EDS Grouth: The estimated Earnings Per Share growth taken from                    |

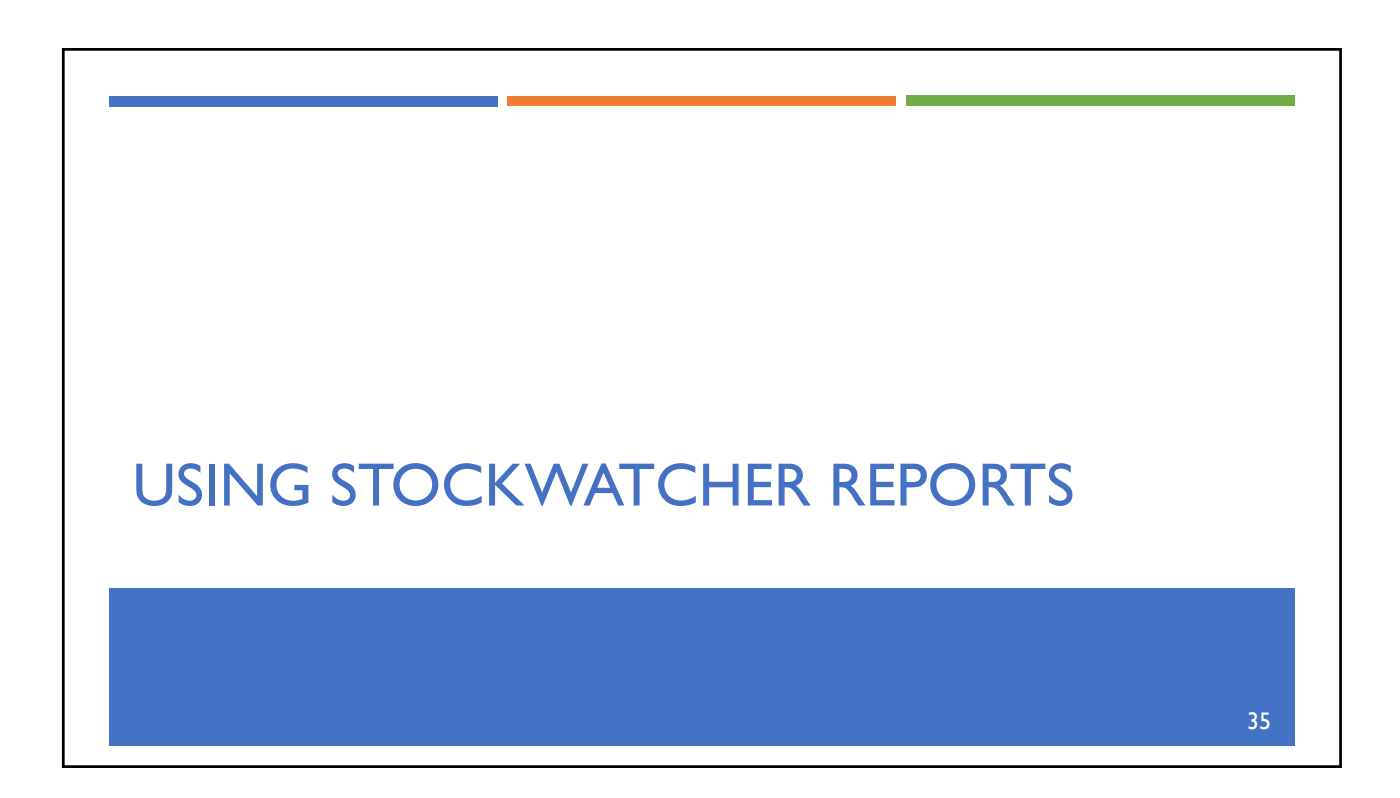

© Copyright 2021 ICLUBcentral Inc. All Rights Reserved.

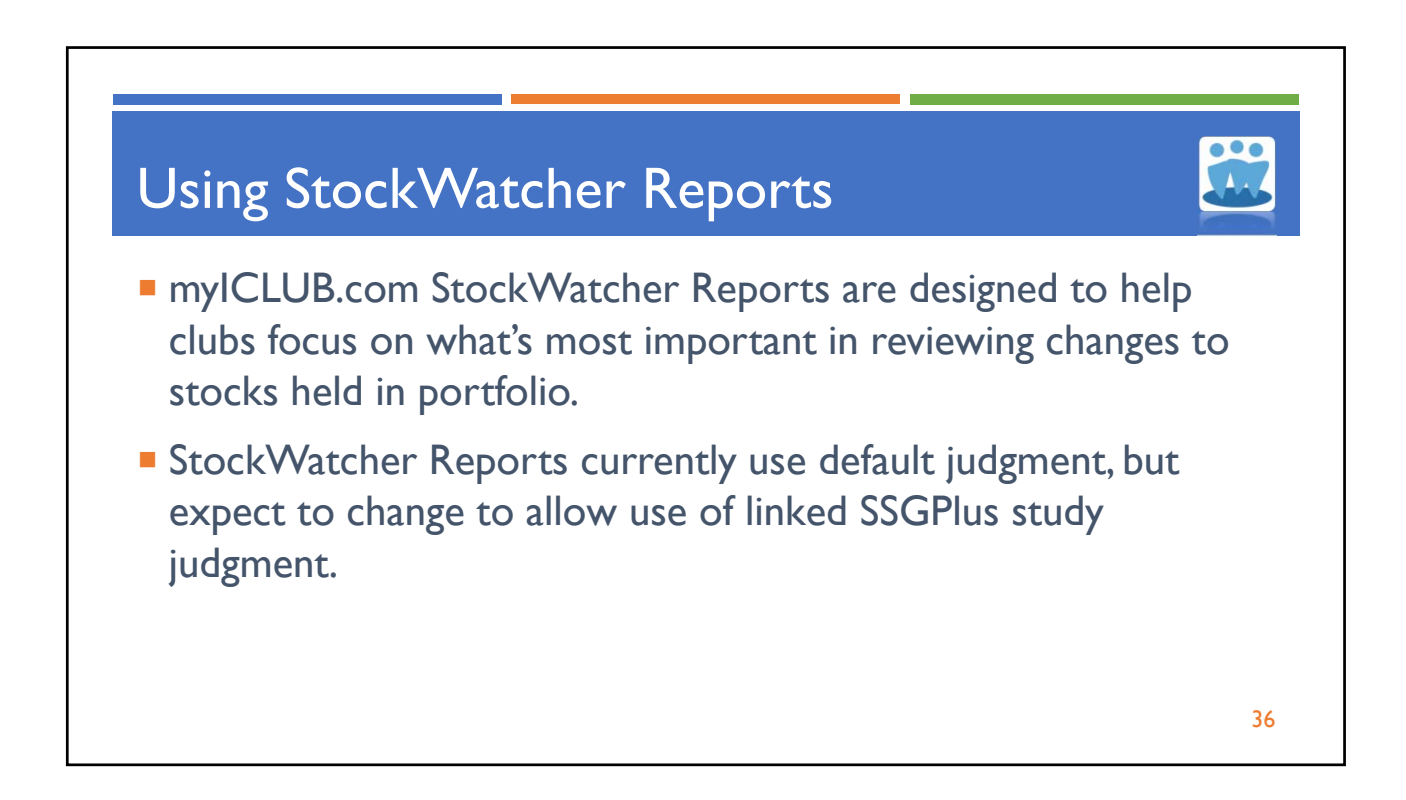

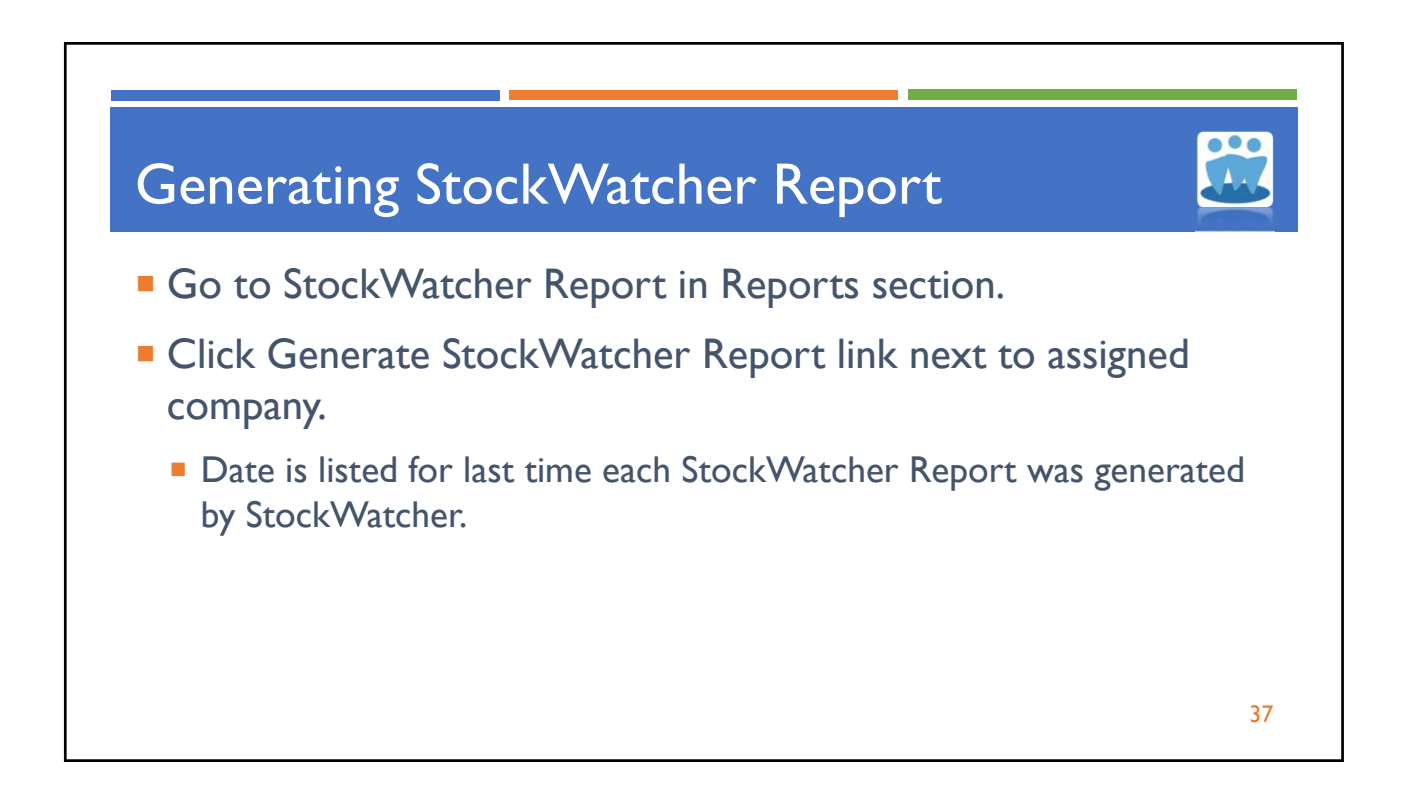

| Chub Ulama  | A           | Demente                                  |                                                                                | Tours                                                           | Decele                                                                 | Matina                                                         | Marra Danda                                                                                            | Cile Channes                                                                     | Calandar                                                           | Unin                                  |
|-------------|-------------|------------------------------------------|--------------------------------------------------------------------------------|-----------------------------------------------------------------|------------------------------------------------------------------------|----------------------------------------------------------------|----------------------------------------------------------------------------------------------------|----------------------------------------------------------------------------------|--------------------------------------------------------------------|---------------------------------------|
| Club Home   | Accounting  | Reports                                  | watch List                                                                     | Taxes                                                           | People                                                                 | voting                                                         | Message Boards                                                                                         | File Storage                                                                     | Calendar                                                           | нер                                   |
|             |             |                                          |                                                                                |                                                                 |                                                                        | -                                                              |                                                                                                    |                                                                                  |                                                                    |                                       |
| Check       | ered Plast  | Sto                                      | ockWat                                                                         | cher                                                            | Gene                                                                   | erator                                                         |                                                                                                    |                                                                                  | Ē                                                                  |                                       |
|             |             | The Sto<br>on a reg<br>informa<br>judgme | ockWatcher Re<br>gular basis, ar<br>tion provided i<br>nt ( <u>How do I im</u> | eport can t<br>nd is desig<br>in the repo<br>n <u>port my S</u> | be used as a<br>ned to be p<br>ort. If availat<br><u>SGs?</u> ). If no | an outline o<br>resented a<br>ble, your <b>S</b><br>9 SSG Plus | of key fundamental fa<br>t a club meeting alor<br><b>GC Plus</b> stock studie<br>stock study is availa | actors that an in<br>ng with your own<br>es are used to po<br>uble, default judg | vestment club<br>research to a<br>opulate the da<br>gment is used. | should review<br>ugment the<br>ta and |
|             |             | Doug C                                   | Gerlach is the                                                                 | club's offi                                                     | cial StockW                                                            | atcher for t                                                   | he following securitie                                                                                 | es:                                                                              |                                                                    |                                       |
| Monthly     |             | Apple (                                  | (AAPL)                                                                         |                                                                 | Generate                                                               | StockWatc                                                      | her Report                                                                                             |                                                                                  |                                                                    |                                       |
| Monthly R   | eport       | Extra S                                  | pace Storage                                                                   | (EXR)                                                           | Generate                                                               | StockWatc                                                      | her Report (Uses de                                                                                    | efault judgment)                                                                 |                                                                    |                                       |
| Valuation   | Statement   | Globus                                   | Medical (GM                                                                    | ED)                                                             | Generate                                                               | StockWatc                                                      | her Report                                                                                             |                                                                                  |                                                                    |                                       |
| Member S    | tatus       | Miller N                                 | Anufacturing                                                                   | (MLR)                                                           | Generate                                                               | StockWatc                                                      | her Report (Uses de                                                                                    | fault judgment)                                                                  |                                                                    |                                       |
| Assignme    | nts         | Ollie's                                  | Bargain Outlet                                                                 | (OLLI)                                                          | Generate                                                               | StockWatc                                                      | her Report                                                                                             |                                                                                  |                                                                    |                                       |
| StockWat    | cher Report | RPM (                                    | RPM)                                                                           |                                                                 | Generate                                                               | StockWatc                                                      | her Report                                                                                             |                                                                                  |                                                                    |                                       |
| Portfolio   |             | You ma                                   | v also generat                                                                 | e a Stock                                                       | Matcher rer                                                            | ort for any                                                    | of the securities cur                                                                                  | rently held in the                                                               | e club's portfo                                                    | lio:                                  |
| Company     | Size        | 100 ma                                   | y also general                                                                 |                                                                 | raterier rep                                                           | ore for any                                                    | or the securities cur                                                                                  | rentry neid in the                                                               | e elus s portio                                                    | iio.                                  |
| Diversifica | tion        | Apple                                    |                                                                                | Ge                                                              | nerate Sto                                                             | ckWatche                                                       | r Report                                                                                               |                                                                                  |                                                                    |                                       |

|             |             |                                         |                                                                                  |                                                             | s                                    | tockWatcher Report for AAPL                                                                                                    |          |
|-------------|-------------|-----------------------------------------|----------------------------------------------------------------------------------|-------------------------------------------------------------|--------------------------------------|----------------------------------------------------------------------------------------------------|----------|
|             |             |                                         |                                                                                  |                                                             | D                                    | ate Report Generated: 4/20/2021 4:20:48 PM, by Doug Gerlach, Any I.C.                                                                                                    |          |
| lub Home    | Accounting  | Reports                                 | Watch List                                                                       | Taxes                                                       | Pe                                   | Apple Inc (AAPL)                                                                                                    |          |
| Checke      | ered Past   | Ste                                     | ockWat                                                                           | cher                                                        | G                                    |                                                                                                    | ۵        |
|             |             | The Sto<br>on a re<br>informa<br>judgme | ockWatcher Re<br>gular basis, an<br>ation provided i<br>ent ( <u>How do I im</u> | eport can be<br>nd is design<br>n the report<br>nport my SS | e us<br>ied t<br>t. If<br><u>GS1</u> |                                                                                                    | 'e<br>ti |
|             |             | Doug                                    | Gerlach is the                                                                   | club's offic                                                | ial S                                |                                                                                                    |          |
| Monthly     |             | Apple                                   | (AAPL)                                                                           |                                                             | Ger                                  |                                                                                                    |          |
| Monthly R   | eport       | Extra S                                 | Space Storage                                                                    | (EXR)                                                       | Gei                                  | 2011 2012 2013 2014 2015 2016 2017 2018 2019 2020 2021                                                                                                    |          |
| Valuation   | Statement   | Clabur                                  | Madiaal ( <b>CM</b>                                                              |                                                             |                                      | - EPS - Revenue Price - CurrentPrice                                                                                                    |          |
| Member S    | tatus       | Globus                                  | s medical (Givi                                                                  | ED)                                                         | Ger                                  |                                                                                                    |          |
| StockWate   | her         | Miller I                                | Manufacturing                                                                    | (MLR)                                                       | Ger                                  | DVerview                                                                                                    |          |
| Assignmen   | nts         | Ollie's                                 | Bargain Outlet                                                                   | (OLLI)                                                      | Gei                                  | pple is in the Consumer Electronics industry group, which is a component of the Technology sector.                                                                                                    |          |
| StockWat    | cher Report | RPM (                                   | RPM)                                                                             |                                                             | Gei                                  | his stock is currently tracked by <u>Investor Advisory Service</u> (Buy price up to: \$74.00)<br>//ith TTM revenues of \$274,515.00M, it is considered a mega-sized company. With a current market capitalizat     | tion     |
| Portfolio   |             |                                         |                                                                                  |                                                             |                                      | i paziona journa pomi, ini sia megarcapi suork.                                                                                                    |          |
| Company     | Size        | You ma                                  | iy also generat                                                                  | e a Stocky                                                  | vater                                | ppre appears on the myrclub investment club rop 40 as of March 2021. The myrclub rop 40 reports on to<br>tocks most widely owned, sold, and purchased by clubs and is updated each month. In the most recent myrCl | LUB      |
| Diversifica | ition       | Apple                                   |                                                                                  | Gen                                                         | era                                  | op 40, Apple is ranked:<br>- number 1 of securities most widely owned by investment clubs                                                                                                    |          |

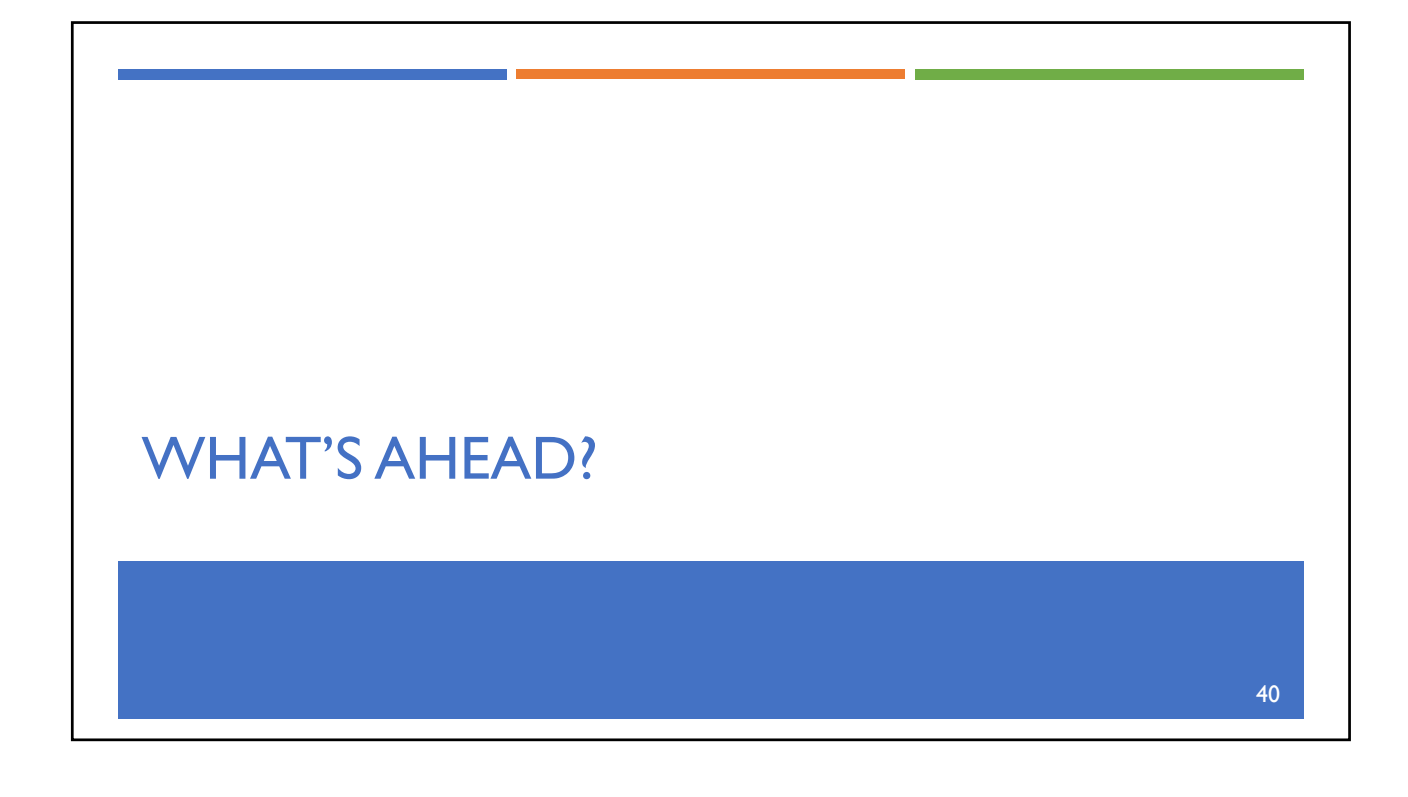

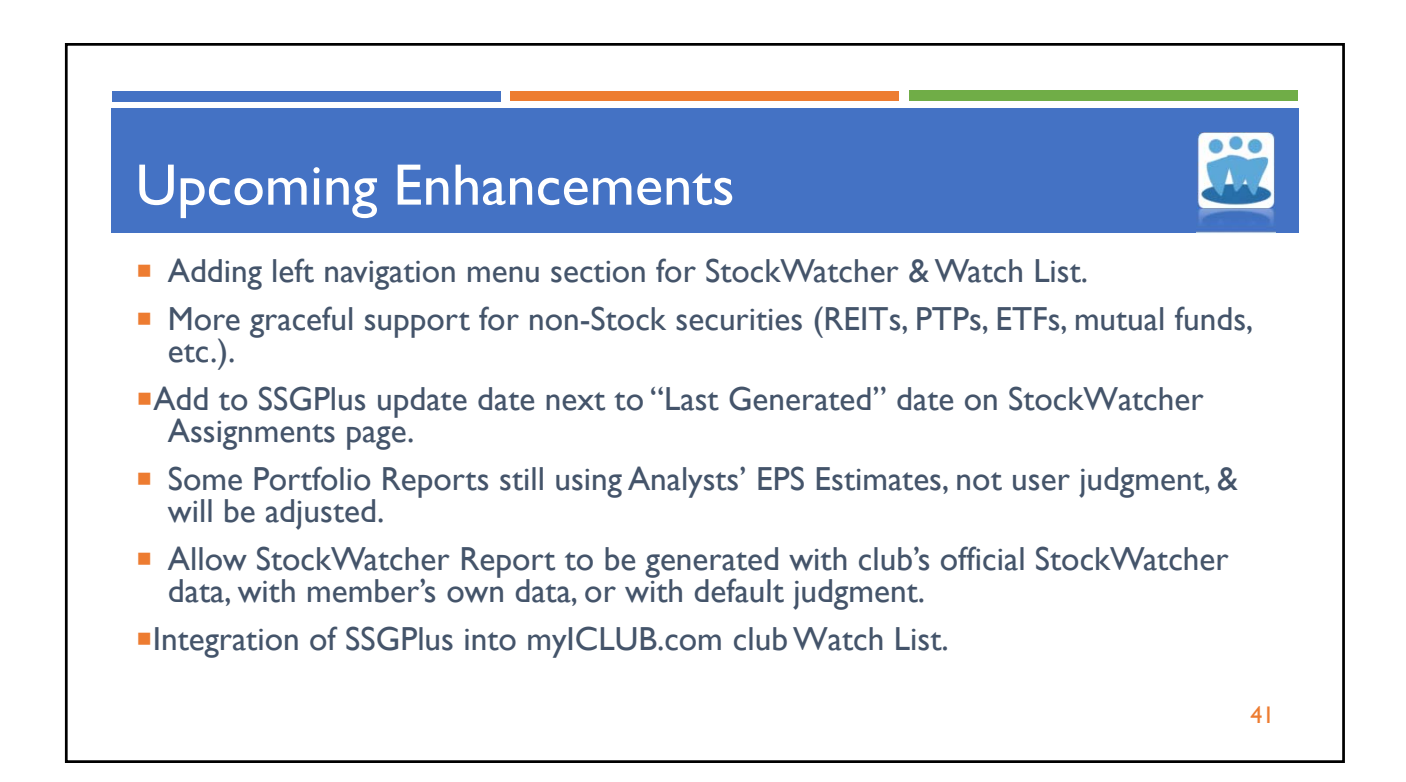

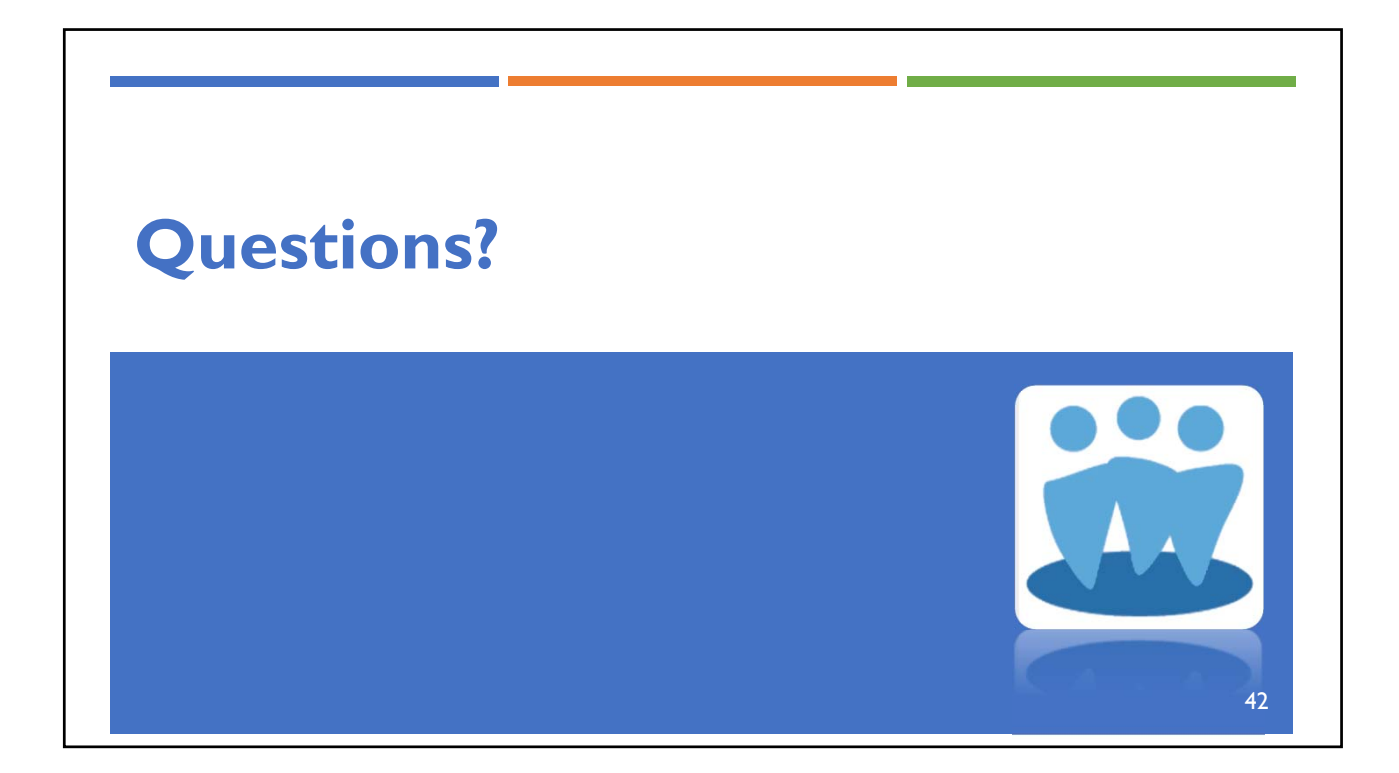

# Get Help When You Need It! Review the Quick Start Guide: ICLUBcentral Webinars www.ICLUB.com/webinars/ Available in myICLUB.com File Storage. Online Help from ICLUBcentral Click Help: www.iclub.com/support/ • On any myICLUB.com page. Telephone Support from ICLUBcentral Check the FAQs: www.ICLUB.com/fag/ 877-33-ICLUB, 9:30 AM - 6:00 PM ET, Mon-Fri

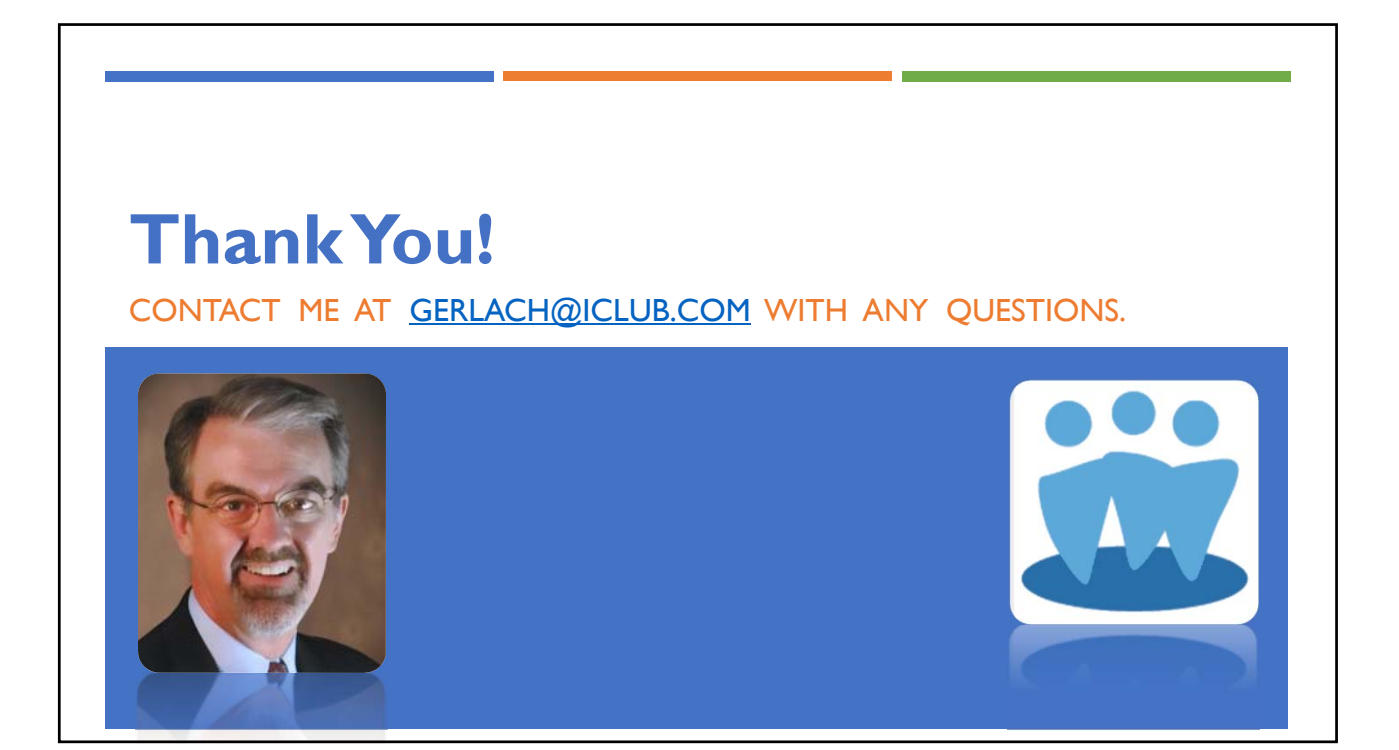